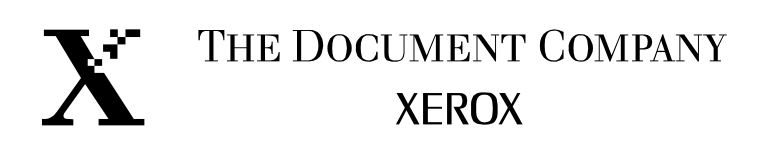

# Workcentre Pro 685/785

Brugervejledning 604P02509

The Document Company Xerox GKLS European Operations Bessemer Road WELWYN GARDEN CITY AL7 1HE United Kingdom

©2000 af Xerox Corporation. Alle rettigheder forbeholdes.

Xerox® og alle produkter nævnt i denne vejledning er varemærker tilhørende Xerox Corporation og Xerox Limited.

Produkter og varemærker tilhørende andre virksomheder anerkendes også.

Den nævnte copyrightbeskyttelse omfatter alle former og dele af materiale, som kan beskyttes med copyright, samt oplysninger, der på nuværende tidspunkt er lovbestemt eller herefter tillades, herunder, men ikke begrænset til, materiale genereret fra softwareprogrammer, som vises på skærmen, f.eks. ikoner, skærmbilleder, osv.

Ændringer foretages jævnligt i dokumentet. Revisioner og ændringer foretages, tekniske unøjagtigheder præciseres og typografiske fejl rettes i senere udgaver.

| Kapitel 1 Indledning                                | 1-1        |
|-----------------------------------------------------|------------|
| Bogens opbygning                                    | 1-1<br>1-2 |
| Oplysninger indeholdt i Network Guide               |            |
| Konventioner                                        | 1-4        |
| Bemærk, Forsigtig og Advarsel                       | 1-5        |
| Kapitel 2 Maskinkrav                                | 2-1        |
| Svstemkrav                                          | 2-1        |
| Pladskrav                                           | 2-2        |
| Kapitel 3 Oversigt over maskinen                    | 3-1        |
| Systemoversigt                                      | 3-1        |
| Systemfunktioner                                    | 3-2        |
| Hardwarefunktioner                                  | 3-4        |
| Betjeningspanelet                                   | 3-6        |
| Komponenter og funktionstaster på betjeningspanelet |            |
| Funktionstaster til direkte adgang                  |            |
| Toner                                               |            |
| Funktionstilstande                                  | 3-14       |
| Standbytilstand                                     | 3-14       |
| Kommunikationstilstand                              | 3-14       |
| Kopieringstilstand                                  | 3-15       |

| Menutilstand                                | 3-15 |
|---------------------------------------------|------|
| Udskrivning fra PC                          | 3-15 |
| DocuLAN Fax-tilstand                        | 3-15 |
| Kommunikationstyper                         | 3-16 |
| Transmissioner                              | 3-16 |
| Modtagelse                                  | 3-18 |
| Kommunikation i forbindelse med multiadgang | 3-18 |
| Multiadgangsfunktioner - lokal              | 3-19 |
| Multiadgangsfunktioner - faxkommunikation   |      |
| Multiadgangsfunktioner - PC                 |      |
|                                             |      |
| Kapitel 4 Kom godt I gang                   |      |
| Udskrivning af menukortet                   | 4-1  |
| Indstilling af maskinsprog                  | 4-1  |
| Indstilling af dato og klokkeslæt           |      |
| Indstilling af maskin-ID*                   |      |
| Indstilling af opkaldstype*                 | 4-7  |
| Angivelse af afsenderhoved                  |      |
| Angivelse af modtagerfod                    |      |
| Ilægning af dokumenter                      |      |
| Dokumentspecifikationer                     | 4-10 |
| Valg af scanningsopløsning                  |      |
| Valg af scanningskontrast                   |      |
| Hurtig start                                |      |
| Modtag dokument                             |      |
| Send dokument                               |      |
| Kopiér dokument                             |      |
| Udskriv dokument                            |      |
| Menukort                                    |      |
| Telefonnøglerapporter                       | 4-16 |

\* Ikke tilgængelig i alle lande.

| Efter navn-telefonnøgle                                                                                                    | 4-17                                                               |
|----------------------------------------------------------------------------------------------------|--------------------------------------------------------------------|
| Telefonnøgle for hurtigopkald                                                                                                    | 4-18                                                               |
| Telefonnøgle for grupper                                                                                                    | 4-19                                                               |
| Telefonnøgle for ét-tryksnumre                                                                                                    | 4-20                                                               |
| Kapitel 5 Fejlfinding                                                                                                    | 5-1                                                                |
| Opkald til servicecenter                                                                                                    | 5-1                                                                |
| Papirstop                                                                                                    | 5-2                                                                |
| Dokumentstop                                                                                                    | 5-8                                                                |
| Begrænsninger i specialmagasinet                                                                                                    | 5-11                                                               |
|                                                                                                    |                                                                    |
| Tillæg A Sikkerhedscertificering og miljøgodkendelse                                                                                                    | A-1                                                                |
| Tillæg A Sikkerhedscertificering og miljøgodkendelse<br>Oplysninger om lasersikkerhed                                                                                                    | <b> A-1</b><br>A-3                                                 |
| Tillæg A Sikkerhedscertificering og miljøgodkendelse<br>Oplysninger om lasersikkerhed<br>Tredjepartscertificering                                                                                                    | <b>A-1</b><br>A-3<br>A-4                                           |
| Tillæg A Sikkerhedscertificering og miljøgodkendelse<br>Oplysninger om lasersikkerhed<br>Tredjepartscertificering<br>Europæisk certificering                                                                                                  | <b>A-1</b><br>A-3<br>A-4<br>A-5                                    |
| Tillæg A Sikkerhedscertificering og miljøgodkendelse<br>Oplysninger om lasersikkerhed<br>Tredjepartscertificering<br>Europæisk certificering<br>Godkendelser og certificering                                                                 | A-1<br>A-3<br>A-4<br>A-5<br>A-5                                    |
| Tillæg A Sikkerhedscertificering og miljøgodkendelse<br>Oplysninger om lasersikkerhed<br>Tredjepartscertificering<br>Europæisk certificering<br>Godkendelser og certificering<br>Miljøgodkendelser                                            | A-1<br>A-3<br>A-4<br>A-5<br>A-5<br>A-5<br>A-7                      |
| Tillæg A Sikkerhedscertificering og miljøgodkendelse<br>Oplysninger om lasersikkerhed<br>Tredjepartscertificering<br>Europæisk certificering<br>Godkendelser og certificering<br>Miljøgodkendelser<br>ENERGY STAR®                            | A-1<br>A-3<br>A-4<br>A-5<br>A-5<br>A-5<br>A-7<br>A-7               |
| Tillæg A Sikkerhedscertificering og miljøgodkendelse<br>Oplysninger om lasersikkerhed<br>Tredjepartscertificering<br>Europæisk certificering<br>Godkendelser og certificering<br>Miljøgodkendelser<br>ENERGY STAR®<br>Telekommunikationskrav. | A-1<br>A-3<br>A-4<br>A-5<br>A-5<br>A-5<br>A-7<br>A-7<br>A-7<br>A-8 |

WorkCentre Pro 685/785

Tak, fordi du valgte at købe Xerox WorkCentre Pro. WorkCentre er nem at betjene, men det anbefales, at du læser brugervejledningen grundigt for optimal udnyttelse af maskinen.

Når du har læst kapitel 1 til 4, kan du anvende maskinen til at afsende og modtage fax eller fremstille kopier. Du kan derefter referere til de øvrige kapitler i vejledningen efter behov.

## **Bogens opbygning**

Brugervejledningen indeholder følgende afsnit og kapitler:

### Indholdsfortegnelse

Benyt indholdsfortegnelsen til hurtigt at finde oplysninger om de ønskede emner.

### Kapitel 1 - Indledning

Beskriver oplysningerne i denne vejledning og System Administrator's Guide.

### Kapitel 2 - Maskinkrav

Beskriver system- og pladskrav.

### Kapitel 3 - Oversigt over maskinen

Beskriver maskinens system- og hardware-funktioner og viser en oversigt over, hvordan maskinen fungerer. Tasterne på betjeningspanelet beskrives også.

### Kapitel 4 - Kom godt i gang

I dette kapitel beskrives procedurerne for opsætningen af maskinens basisoplysninger, f.eks. dato, klokkeslæt, sprog, maskin-ID, afsenderhoved og modtagerfod. Enkle vejledninger om afsendelse, modtagelse, udskrivning og kopiering findes også.

# Indledning

### Kapitel 5 - Fejlfinding

Hjælper brugeren til problemløsning og anbefalede løsningsforslag.

### Miljøspecifikationer - A

Giver oplysninger om sikkerhed og miljø.

### Stikordsregister

Se i stikordsregisteret for at finde oplysninger om et specifikt emne.

# Oplysninger indeholdt i System Administrator's Guide (SAG)

System Administrator's Guide, som findes på din CD-Rom, indeholder følgende:

### Indholdsfortegnelse

Benyt indholdsfortegnelsen til hurtigt at finde oplysninger om de ønskede emner.

### Kapitel 1 - Indledning

Beskriver oplysningerne i denne vejledning og System Administrator's Guide.

### Kapitel 2 - Programmering af maskinen

Beskriver menuen, og hvordan maskinen programmeres, samt hvordan de mest anvendte numre gemmes. Instruktioner til lagring af ofte opkaldte numre findes også.

### Kapitel 3 - Modtagelse af dokumenter

Beskriver modtagelsesfunktionerne, og hvordan de anvendes.

#### Kapitel 4 - Opkaldsmetoder

Beskriver opkaldsmetoderne, og hvordan de anvendes.

### Kapitel 5 - Afsendelse af dokumenter

Beskriver afsendelsesfunktionerne, og hvordan de anvendes.

### Kapitel 6 - Annullering af opgaver

Beskriver, hvordan forskellige opgavetyper annulleres.

### Kapitel 7 - Polling

Beskriver polling-funktionerne, og hvordan de anvendes.

### Kapitel 8 - Postbokssystemet

Beskriver standard ITU-T postbokssystemet og funktionerne.

# Indledning

### Kapitel 9 - Rapporter

Beskriver de forskellige rapporter, og hvordan de indstilles eller udskrives.

### Kapitel 10 - Kopiering af dokumenter

Beskriver maskinens kopifunktioner, og hvordan de anvendes.

### Kapitel 11 - Scanningsfunktioner

Beskriver TWAIN-indstillingerne.

#### Kapitel 12 - PCL-printfunktioner

Beskriver PC-printfunktionerne, og hvordan de indbyggede fonte og entydige printkommandoer anvendes.

### Kapitel 13 - Internet FAX-funktioner

Beskriver Internet Fax-funktionerne, og hvordan man sender og modtager faxer til og fra email-adresser.

### Kapitel 14 - Control Centre-funktionalitet

Beskriver funktionaliteten i Control Centre-softwaren.

### Kapitel 15 - Problemløsning

Hjælper brugeren med at løse problemer og indeholder en liste over fejlkoder, meddelelser og anbefalede løsningsforslag.

### Appendiks A - Bestilling af forbrugsstoffer

Indeholder kontaktadresser og telefonnumre til bestilling af forbrugsstoffer.

### Appendiks B - Vedligeholdelse af produktet

Beskriver, hvordan maskinen rengøres og vedligeholdes. Kapitlet beskriver desuden, hvordan man udskifter forbrugsstoffer.

#### Appendiks C - Produktdataark

#### Appendiks D - Miljøspecifikationer

Giver oplysninger om sikkerhed, datakobling og canadisk certificering.

#### Stikordsregister

Se i stikordsregisteret for at finde oplysninger om et specifikt emne.

## **Oplysninger indeholdt i Network Guide**

Endvidere indeholder Netværksvejledningen oplysninger om netværksinstallation af WorkCentre 685/785 eller WorkCentre 665/765 med en netværksfunktion.

```
Indledning
```

# Konventioner

En konvention er blot en anden måde at vise oplysninger på. I dette afsnit beskrives de konventioner, som anvendes i denne brugervejledningen til WorkCentre Pro.

Mange procedurer forudsætter, at du trykker på en tast for at udføre en given funktion. Disse taster vises med fed skrift.

*F.eks.* Tryk på *Start* for at sende en fax.

Når du anvender menutilstanden, kan det være nødvendigt at trykke på flere taster for at komme til den ønskede funktion. Skærmmeddelelserne for hvert trin vises ved siden af de valgte taster.

*F.eks.* Fremgangsmåden for at aktivere funktionen Afsenderhoved vises på følgende måde:

Sådan aktiveres funktionen Afsenderhoved:

1. Tryk på:

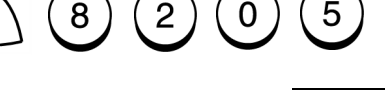

- Afsenderhoved 1. Indenfor 2. Udenfor 3. Nej
- 2. Vælg den ønskede placering af afsenderhoved:

Tryk på  $\begin{pmatrix} 1 \\ \end{pmatrix}$  for at udskrive overskriften i dokumentområdet.

Tryk på  $\binom{2}{2}$  for at udskrive overskriften over dokumentområdet.

Tryk på (3), hvis der ikke skal udskrives en overskrift.

3. Menuen vises igen. Tryk på *Stop* for at komme tilbage til standbytilstand.

# Bemærk, Forsigtig og Advarsel

Denne vejledning anvender Bemærk, Forsigtig og Advarsel til at gøre brugeren opmærksom på vigtige oplysninger. Bemærk indeholder flere oplysninger, som brugeren bør være opmærksom på. Disse meddelelser vises i kursiv. Herunder ses et eksempel på en bemærkning.

Bemærk! Bemærkning indeholder flere oplysninger.

Herunder gives eksempler på Forsigtig- og Advarselsmeddelelser:

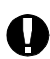

# FORSIGTIG

Rør ikke ved overfladen på den grønne valse. Hvis du rører ved valsen kan udskriftskvaliteten forringes.

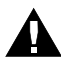

# ADVARSEL

Rør ikke ved fuserenheden inde i maskinen. Fuserenheden er meget varm, når maskinen har været i brug.

# Indledning

Notater:

|            | l dette kapitel gives oplysninger om system- og pladskrav.                                                                                                    |
|------------|----------------------------------------------------------------------------------------------------|
| Systemkrav |                                                                                                    |
|            | Nedenstående forhold bør tages i betragtning, når du vælger maskinens placering:                                                                                             |
|            | <ul> <li>Undgå støvede rum, høje temperaturer, fugtighed, direkte sollys<br/>eller områder med megen vibration.</li> </ul>                                                   |
|            | <ul> <li>Undgå områder, hvor der kan være forstyrrelser fra andet<br/>elektrisk udstyr.</li> </ul>                                                                           |
|            | <ul> <li>Sæt ikke netledningen i et stik, som anvendes til andet elektrisk<br/>udstyr, da dette kan medføre interferens og lign. forstyrrelser.</li> </ul>                   |
|            | <ul> <li>Maskinen skal placeres så tæt ved telefonstikket, at ledningen<br/>kan nå fra maskinen til stikket. Brug en fast opkoblet telefonlinie<br/>til maskinen.</li> </ul> |
|            | <ul> <li>Placér maskinen på en jævn overflade. Hvis overfladen er ujævn,<br/>kan det medføre problemer, f.eks. forringet kopikvalitet og<br/>papirstop.</li> </ul>           |

# Pladskrav

Maskinen skal placeres i et rum med god ventilation, hvor der er tilstrækkelig plads til at anvende maskinen, foretage vedligeholdelse og udskifte forbrugsstoffer. Sørg for at overholde de anbefalede minimumskrav for placering, som er vist på figuren herunder.

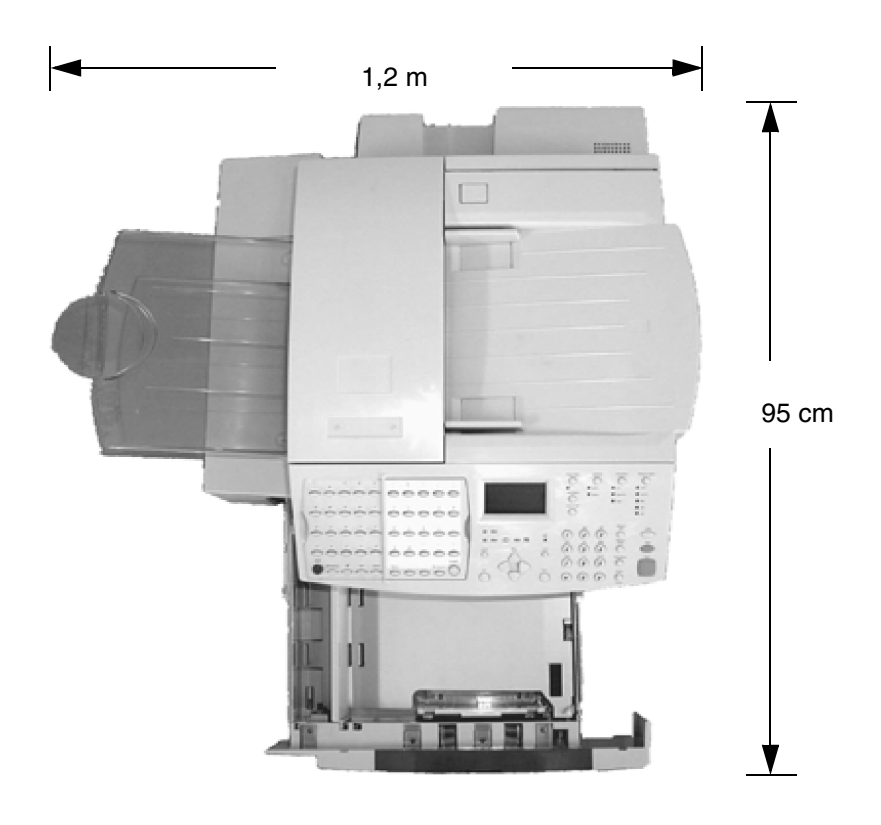

003

Højde: 76,2 cm Højde (med ekstra papirmagasin): 85 cm Højde (med ekstra papirmagasin): 95 cm

Dette kapitel indeholder en oversigt over hardwarefunktioner og betjening i WorkCentre. Betjeningspanelet beskrives, og tasterne defineres.

# Systemoversigt

WorkCentre kan anvendes til at sende, modtage, kopiere og printe dokumenter. Med ControlCentre-softwaren kan du programmere faxindstillingerne på en PC og overføre indstillingerne til WorkCentre.

Når systemet er tændt og varmet op, går maskinen i standbytilstand eller inaktiv tilstand og er klar til at kunne anvendes. Når en opgave er korrekt udført, går maskinen i standbytilstand igen, og følgende oplysninger vises:

> 12-01-1999 06:57 Klar Ledig huk.: 100% Læg dokument i

Menuen anvendes til at programmere standardindstillinger eller ønskede maskinindstillinger. Læs kapitel 4 "Kom godt i gang" for at se fremgangsmåden for programmering og valg af standardindstillinger.

Optimal ydeevne opnås ved at lade maskinen være tændt 24 timer i døgnet. Når maskinen er tændt, oplades de interne batterier.

Det primære batteri gemmer programmeret data i op til 5 år, hvis strømmen til maskinen afbrydes. Dokumentdata kan opbevares i op til 72 timer i tilfælde af strømsvigt, eller hvis maskinen slukkes, hvis batteriet har været helt opladet i mere end 8 timer før strømafbrydelsen.

# Systemfunktioner

I tabellen herunder beskrives de fleste af funktionerne i WorkCentre. Se indholdsfortegnelsen eller stikordsregistret, hvis du ønsker yderligere oplysninger.

| Funktion                                             | Beskrivelse                                                                                                    |
|------------------------------------------------------|----------------------------------------------------------------------------------------------------|
| Kopiering på almindeligt papir                       | Der anvendes almindeligt papir ved udskrivningen, så det er muligt at benytte standardformularer, etiketter, osv.                                                                                                    |
| Samtidig<br>to-vejskommunikation*                    | Med denne maskine kan to realtidskommunikationjob<br>håndteres på samme tid.                                                                                                    |
| Alfaopkald<br>(418 numre)                            | Foretag det ønskede opkald ved at søge efter navnet i hurtigopkalds-, ét-tryks- og gruppetelefonnøglerne.                                                                                                    |
| Ét-tryksopkald<br>(68 taster)                        | Nummeret i de tildelte placeringer ringes op ved blot at trykke<br>på én tast, og dokumentet sendes.                                                                                                    |
| Hurtigopkald<br>(300 numre)                          | Foruden de 68 ét-trykstaster findes der 300 trecifrede<br>hurtigopkaldsnumre, som kan tildeles til de hyppigst<br>anvendte numre.                                                                                       |
| Funktionstaster til direkte<br>adgang<br>(14 taster) | Fjorten af de hyppigst anvendte funktioner er tildelt tasterne,<br>der findes på adgangspanelet.                                                                                                    |
| Kommunikation i forbindelse<br>med multiadgang       | Ved at udnytte den indbyggede hukommelse er det muligt at<br>programmere op til 100 handlinger, så maskinen anvendes<br>optimalt. Du kan f.eks. gemme et dokument i hukommelsen,<br>mens maskinen modtager et dokument. |
| Høj opløsning                                        | En maksimal opløsning på 16 punkter/mm x 15,4 linier/mm<br>og 256 niveauer for gråtone gør det muligt at kopiere,<br>afsende og modtage grafik, tekst med små bogstaver eller<br>fotos tydeligt.                        |
| Udvidede systemfunktioner                            | Der er flere kommunikationstyper tilgængelige via andre<br>systemfunktioner, f.eks. Relæ-, Gruppe- og<br>Postbokskommunikation.                                                                                         |
| Postbokssystemer                                     | Omfatter ITU-T-industristandarder for postbokskommunika-<br>tion.                                                                                                    |
| Gruppeopkald<br>(50 grupper)                         | Med denne funktion kan et dokument overføres til op til 368 forskellige fjernterminaler i samme sekvens.                                                                                                    |
| Manuel gruppe                                        | Med denne funktion kan brugeren sende et dokument til flere<br>modtagermaskiner ved blot at trykke på tasten Manuel<br>gruppe og indtaste telefonnumrene.                                                               |

\* Ikke tilgængelig i alle lande.

| Funktion                           | Beskrivelse                                                                                                    |
|------------------------------------|----------------------------------------------------------------------------------------------------|
| Batchkørsel                        | Med denne funktion sendes flere dokumenter automatisk til<br>samme modtager. Dokumenter til samme destination<br>afsendes med ét opkald, så der spares tid og penge.                                                                                                    |
| Afvis uønsket fax                  | Hvis denne funktion er valgt, modtages der kun dokumenter<br>fra de eksterne maskiner, hvis telefonnumre findes i<br>Hurtigopkalds- eller Ét-trykstelefonnøglerne i WorkCentre.                                                                                               |
| Modtag i hukommelse                | Maskinen gemmer automatisk op til 100 modtagne<br>dokumenter i den ledige hukommelsen, hvis det løber tør for<br>papir, eller hvis der opstår et papirstop.                                                                                                    |
| Sorteret fax                       | Hvis denne funktion er valgt, modtages indgående<br>dokumenter i hukommelsen, for derefter at blive udskrevet<br>med sidste side først.                                                                                                    |
|                                    | Med denne funktion anbringes dokumentet med side 1 øverst.                                                                                                    |
| Superstrømsparerfunktion           | Med denne funktion slukkes de dele af maskinen, der har et stort strømforbrug.                                                                                                    |
| Strømsparerfunktion for<br>printer | Med denne funktion slukkes printerens fuserenhed,<br>så strømforbruget reduceres.                                                                                                    |
| Ekstra udstyr                      | Der kan yderligere sættes to papirmagasiner på WorkCentre,<br>et specialmagasin, et håndsæt*, PCL-printerkort og<br>netværkskort.                                                                                                    |
| ControlCentre                      | ControlCentre er en softwarepakke, der kan installeres på<br>en PC. ControlCentre giver dig mulighed for at programmere<br>de fleste faxindstillinger ved hjælp af PC´en, og derefter<br>indlæse disse til WorkCentre.                                                        |
| PC-udskrift                        | Hvis du installerer printerdriveren til Windows™ på din PC, og<br>sætter det parallelle printerkabel i den parallelle port, kan du<br>bruge WorkCentre til at udskrive dokumenter fra PC´en.<br>Netværksudskrivning understøttes ved at installere et ekstra<br>netværkskort. |
| DocuLAN-fax                        | WorkCentre kan bruges på et lokalnetværk ved hjælp af det valgfrie DocuLAN-faxsæt.                                                                                                    |
| Ekstra In-box-software             | Se på de enkelte softwarepakker for oplysninger angående installation og brug.                                                                                                    |

# Hardwarefunktioner

|                                                | -                                                                                                    |
|------------------------------------------------|----------------------------------------------------------------------------------------------------|
| Funktion                                       | Beskrivelse                                                                                                    |
| Dokument-udfaldsbakke                          | Dokumentsiderne leveres her efter endt transmission<br>eller kopiering. Indeholder en forlænger, der<br>understøtter dokumenter i stort format.                  |
| Betjeningspanelet                              | Indeholder de taster, der anvendes til at<br>programmere systemfunktioner eller til at betjene<br>maskinen med.                                                  |
| Dokumentstyr                                   | Fører dokumentsiderne ind i scanneren.                                                                                                    |
| Knap, der åbner<br>dokumentlåget               | Anvendes til at åbne dokumentlåget ved papirstop.                                                                                                    |
| Dokumentbakke                                  | Understøtter de dokumenter, der kopieres eller sendes.                                                                                                    |
| Håndsætstik*                                   | Gør det muligt at tilslutte endnu en telefon.                                                                                                    |
| Telefonstik                                    | Standardstik til tilslutning af en telefon.                                                                                                    |
| Stik til telefonlinie<br>(Linie 1 & 2**)       | Et standardstik til tilslutning af telefonlinien til linie 1<br>eller linie 2 til faxkommunikation.                                                              |
| Højre sidelåge                                 | Giver adgang til udbedring af papirstop.                                                                                                    |
| Håndtag til at åbne toplåget                   | Anvendes til at åbne toplåget med, så det er muligt at udskifte forbrugsstoffer eller udbedre papirstop.                                                         |
| Papirmagasin                                   | Leverer enkeltark til WorkCentre. Magasinet<br>indeholder en formatsensor, som automatisk<br>registrerer og anvender det korrekte papirformat ved<br>modtagelse. |
| Bakke til trykt output                         | De udskrevne dokumenter leveres her.                                                                                                    |
| Afbryderknap                                   | Anvendes til at tænde eller slukke for WorkCentre.                                                                                                    |
| Strømledning                                   | Leverer strøm til maskinen.                                                                                                    |
| To-vejs parallelport<br>(IEEE 1284-kompatibel) | Tilslutter WorkCentre til en PC.                                                                                                    |

\* Ikke tilgængelig i alle lande.\*\* Ikke tilgængelig for alle modeller.

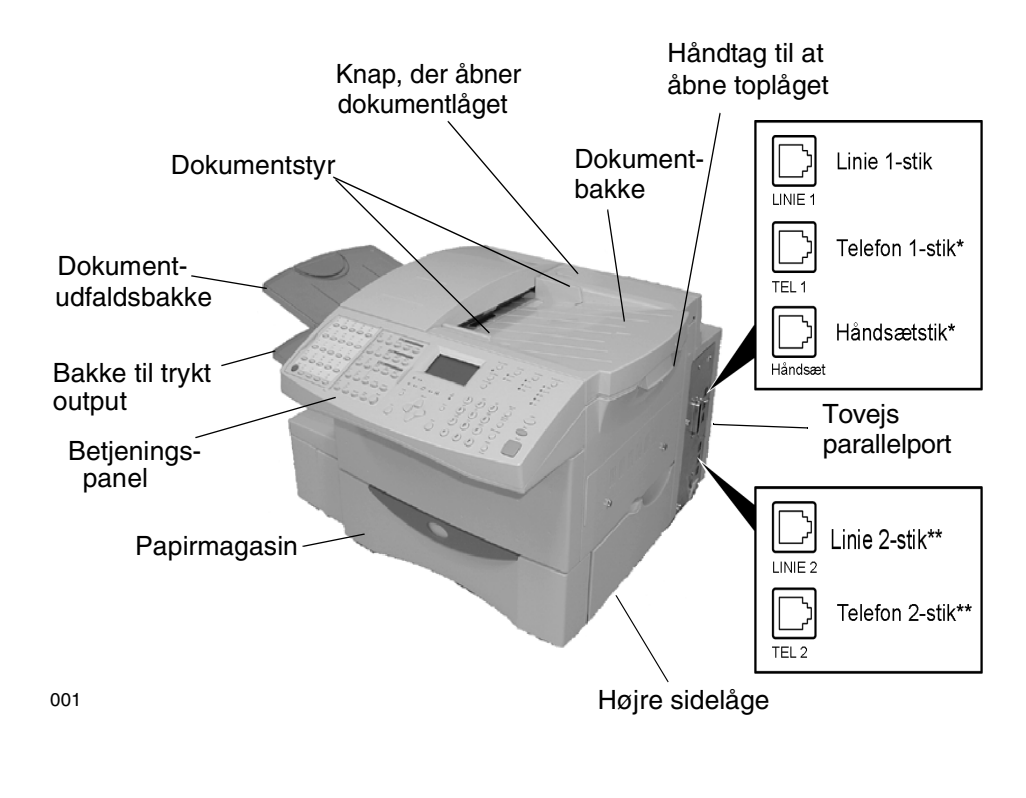

### Hardwarefunktioner i WorkCentre

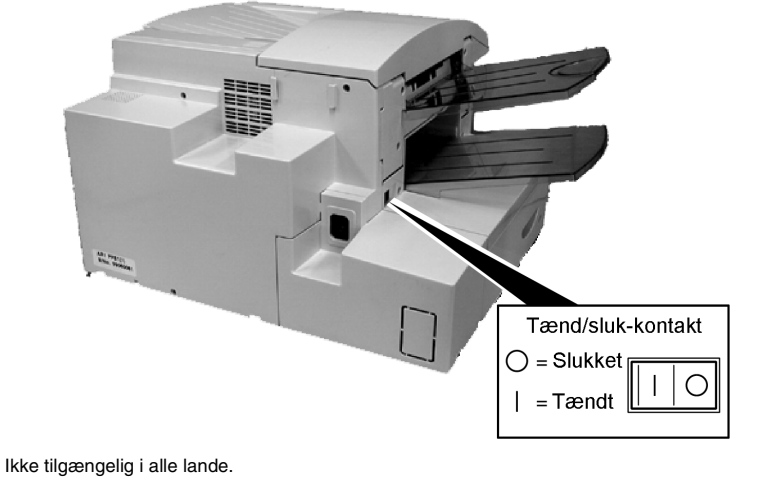

\*\* Ikke tilgængelig for alle modeller.

056

# Betjeningspanelet

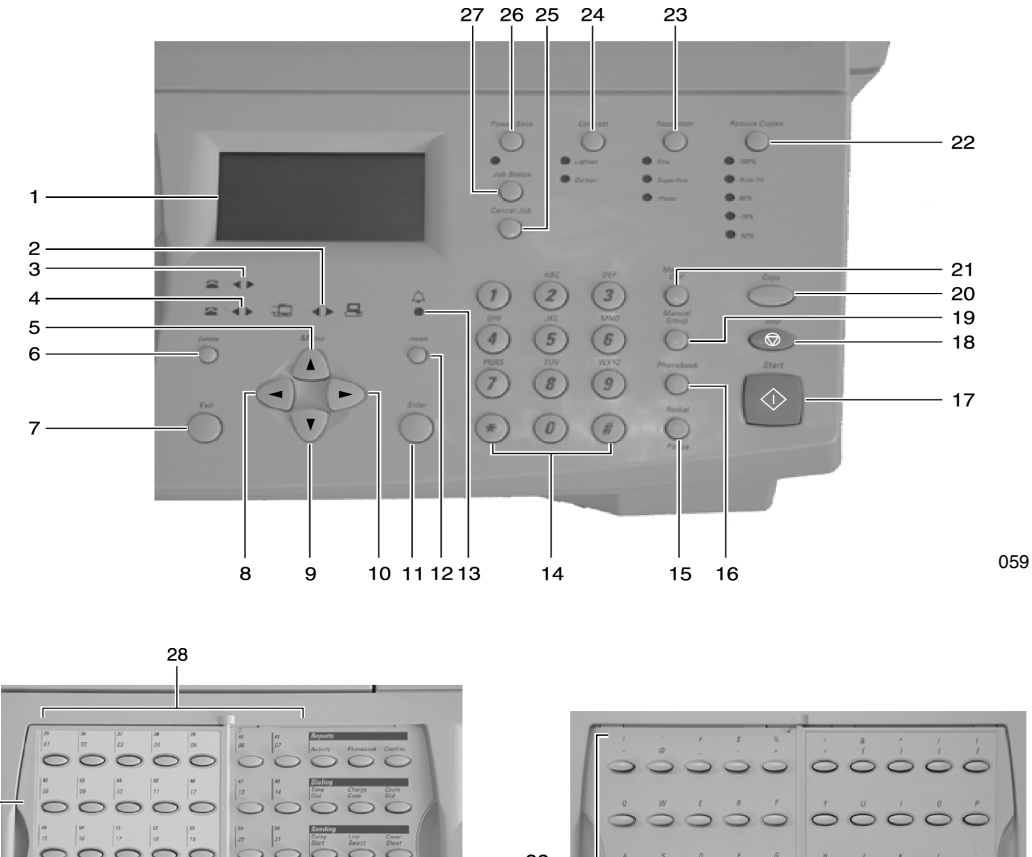

29 C C C C 32 -00 00 0 C C C C 0 000 000 0000 33 30 31

060-1

060-2

# Komponenter og funktionstaster på betjeningspanelet

Betjeningspanelet anvendes til at programmere funktioner og starte kommunikation. Figurerne og tabellerne herunder beskriver forskellige komponenter på betjeningspanelet og deres funktion.

| Nr. | Beskrivelse       | Funktion                                                                                                    |
|-----|-------------------|----------------------------------------------------------------------------------------------------|
| 1   | Skærm             | Viser maskinens status og meddelelser. På skærmen vises<br>oplysninger om den aktuelle funktionstilstand. Maskinen har<br>følgende funktionstilstande: Standby, kommunikation, menu,<br>kopiering eller udskrivning fra PC (se afsnittet<br>"Funktionstilstande" senere i dette kapitel). |
| 2   | PC-indikator      | Lyser, når en PC-kommunikation er i gang.                                                                                                    |
| 3   | Linie 1-indikator | Lyser, når en faxkommunikation er i gang på linie 1.                                                                                                    |
| 4   | Linie 2-indikator | Lyser, når en faxkommunikation er i gang på linie 2.                                                                                                    |
| 5   | Menu              | Tasten <i>Menu</i> bruges til at få adgang til de menupunkter i<br>menuoversigten, der ikke er tilgængelige fra en direkte<br>adgangstast. Tasten Menu anvendes også til at rulle gennem en<br>menuliste.                                                                                 |
| 6   | Slet eller *←     | Anvendes til at slette et tegn på det sted, hvor markøren er<br>placeret.<br>* Vises på Internationale maskiner.                                                                                                    |
| 7   | Afslut eller *    | Bruges til at afslutte en menuliste.<br>* Vises på Internationale maskiner.                                                                                                    |
| 8   |                   | Piletasten, der peger til <b>Venstre</b> eller tilbage, anvendes til at gå<br>til venstre eller tilbage til en tidligere menuliste. Anvendes også<br>ved indtastning af navn til at placere markøren for at slette eller<br>tilføje tegn.                                                 |
| 9   |                   | Anvend denne piletast til at rulle <b>ned</b> gennem menulisten.                                                                                                    |
| 10  |                   | <b>Højre</b> piletast anvendes til at gå til næste menuniveau i det fremhævede emne. Piletasten anvendes også ved indtastning til at placere markøren for at slette eller tilføje tegn.                                                                                                   |

| Nr. | Beskrivelse                  | Funktion                                                                                                    |
|-----|------------------------------|----------------------------------------------------------------------------------------------------|
| 11  | Enter eller * ,-]            | Denne tast anvendes til at vælge det viste<br>menupunkt, starte en kommunikation eller til at<br>acceptere de indtastede navne eller numre.<br>* Vises på Internationale maskiner.                                                                                                    |
| 12  | Indsæt eller * $X_{\wedge}X$ | Anvendes til at indsætte et tegn på det sted, hvor<br>markøren er placeret i stedet for at overskrive det<br>tegn, som markøren er placeret ved.<br>* Vises på Internationale maskiner.                                                                                                 |
| 13  | Alarmindikator               | Lyser, hvis der opstår fejl, eller hvis der ikke er<br>mere papir, toner eller valse.                                                                                                    |
| 14  | Numerisk<br>tastatur         | Anvendes til at indtaste numeriske tegn,<br>bogstaver eller specialtegn ved direkte opkald<br>eller telefonnøgleopkald eller ved<br>menuindtastning.                                                                                                    |
| 15  | Genopkald<br>O<br>Pause      | Denne tast benyttes ved genopkald af det sidst<br>opkaldte nummer med telefonrøret lagt på eller<br>løftet af. Hvis du trykker på <b>Genopkald/Pause</b> ,<br>vises de job, som venter på at blive kaldt op<br>igen. Trykker du på <i>Enter</i> foretages<br>genopkaldet med det samme. |
|     |                              | Når du indtaster et telefonnummer, indtastes en<br>pause i telefonnummersekvensen ved at trykke<br>på denne tast.                                                                                                    |
| 16  | Telefon-<br>nøgle            | Anvendes til at få adgang til programmerede<br>hurtigopkalds-, alfa- og/eller gruppenumre.<br>Tryk på denne tast for at få vist menuen for<br>telefonnøglen.                                                                                                    |
| 17  | Start                        | Starter et job, som er klar til afsendelse,<br>scanning eller kopiering.                                                                                                    |

| Nr. | Beskrivelse       | Funktion                                                                                                    |
|-----|-------------------|----------------------------------------------------------------------------------------------------|
| 18  | Stop              | Stopper et Send direkte-job og fører<br>dokumentet ud af scanneren. Anvendes også til<br>at slette en fejlmeddelelse på skærmen.                                                                                                  |
| 19  | Manuel<br>gruppe  | Anvendes til at oprette en engangs-gruppe af<br>telefonnumre til gruppesending eller polling.<br>Hurtigopkalds- og ét-tryksnumre kan bruges.                                                                                      |
| 20  | Корі              | Anvendes til at kopiere dokumenter med.                                                                                                    |
| 21  | Manuelt<br>opkald | Anvendes til interaktive opkald. Cifrene indgår i<br>opkaldet, efterhånden som tasterne aktiveres.<br>Linieskærmen aktiveres automatisk.                                                                                          |
| 22  | Kopireduktion     | Anvendes til at indstille kopireduktionen med.<br>Følgende indstillinger kan vælges:<br>100%, Autotilpas, 86%, 75%, 50%                                                                                                    |
| 23  | Opløsning         | Denne tast anvendes til at indstille opløsningen<br>for kopiering, scanning eller faxafsendelse.<br>Følgende indstillinger kan vælges: Standard<br>(ingen indikator lyser, kun fax); Fin, Superfin,<br>Foto fin og Foto superfin. |
| 24  | Kontrast          | Indstiller kontrasten af udskriften til Normal<br>(ingen indikator lyser), Lysere eller Mørkere.<br>Denne scannerindstilling påvirker send<br>og kopier.                                                                          |
| 25  | Annuller job      | Sletter ventende og aktive job. Du skal vælge<br>den relevante jobtype for at få vist det job,<br>du ønsker anulleret. Når jobbet vises, skal du<br>trykke på tasten igen for at bekræfte<br>annulleringen.                       |
|     |                   | Når tasten anvendes sammen med tasten<br>Jobstatus, kan aktive jobs annulleres hurtigt<br>ved at trykke på denne tast for at bekræfte<br>annulleringen.                                                                           |

| Nr. | Beskrivelse            | Funktion                                                                                                    |
|-----|------------------------|----------------------------------------------------------------------------------------------------|
| 26  | Strømsparer            | Denne funktion afbryder strømmen,<br>hvis maskinen ikke har været i brug i nogen tid,<br>så strømforbruget minimeres.                                                                                                    |
| 27  | Jobstatus              | Viser det aktive job, hvis kommunikationen er<br>påbegyndt. Hvis kommunikation ikke er<br>påbegyndt, vises en oversigt over job,<br>der venter i kø.                                                                                                    |
| 28  | Ét-trykstaster         | Anvendes til at vælge de ét-tryksnumre, som er gemt i hukommelsen.                                                                                                    |
| 29  | Vippelåg               | Hvis du åbner vippelåget til højre, kan<br>betjeningspanelet bruges som tastatur til at<br>programmere maskin-ID'en, ID-navne til<br>telefonnøglen, e-mail-adresser til<br>Internet-FAX <sup>†</sup> osv.                                                  |
| 30  | Skift eller *          | Anvendes til at vælge ét-tastnumre fra 35 til 68<br>og til at ændre store og små bogstaver på<br>tastaturet.<br>* Vises på Internationale maskiner.                                                                                                    |
| 31  | Email eller *≢=        | Anvendes til programmering af e-mail-adresser,<br>når telefonnøglen programmeres. Hvis du<br>trykker på denne tast ved overførsel, kan<br>e-mail-adressen indtastes ved<br>Internet-FAX <sup>†</sup> -transmission.<br>* Vises på Internationale maskiner. |
| 32  | Alfabetisk<br>tastatur | Anvendes til at indtaste alfabetiske tegn ved<br>programmering af telefonnøgler osv.<br>Yderligere oplysninger findes i kapitel 2 i<br>System Administrator's Guide på CD-ROM'en.                                                                          |
| 33  | Int'l eller *          | Anvendes til specialtegn af alfabetiske tegn ved<br>programmering af telefonnøgler osv. Yderligere<br>oplysninger findes i kapitel 2 i System<br>Administrator's Guide på CD-ROM'en.<br>* Vises på Internationale maskiner.                                |

<sup>†</sup> Tilgængelig som ekstra opgradering.

# Funktionstaster til direkte adgang

Herunder vises maskinens funktionstaster til direkte adgang, som findes til venstre på betjeningspanelet. Tasterne giver adgang til de 14 hyppigst anvendte funktioner i WorkCentre.

Funktionstaster til direkte adgang

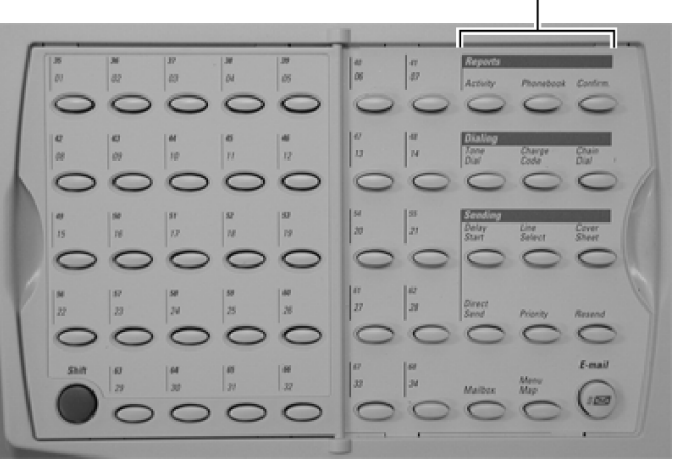

060-3

Se i indholdsfortegnelsen for at få flere oplysninger om funktionerne.

| Beskrivelse       | Funktion                                                                                                    |
|-------------------|----------------------------------------------------------------------------------------------------|
| Aktivitet         | Udskriver en liste over transmissions- eller modtagelseskommunikation, eller begge.                                                                                            |
| Telefon-<br>nøgle | Udskriver en liste over de telefon-/faxnumre, der er gemt i<br>hukommelsen. Der kan udskrives rapporter for hurtigop-<br>kalds-, ét-tryks-, gruppeopkalds- og relægruppenumre. |
| Kvittering        | Anvendes til at vælge indstillinger for kvitteringssrapport for<br>det nuværende job, som skal faxes, polles eller rundsendes.                                                 |
| Toneopkald        | Gør det muligt at skifte fra puls- til toneopkald (DTMF) midlertidigt.                                                                                                    |

| Beskrivelse        | Funktion                                                                                                    |
|--------------------|----------------------------------------------------------------------------------------------------|
| Betalings-<br>kode | Gør det muligt at vælge en betalingskode ved opkald eller<br>ved programmering af telefonnøgle. Cifre, som indtastes,<br>efter at tasten er aktiveret, vises ikke. |
| Kædeopkald         | Gør det muligt at sammenkæde valgte ét-tryks- og<br>hurtigopkaldsnumre manuelt ved sekventielle<br>opkaldstransmissioner.                                          |
| Forsink<br>start   | Gør det muligt at starte et job på et senere tidspunkt<br>(op til en måned).                                                                                       |
| Linievalg          | Gør det muligt at vælge Linie 1 eller Linie 2 til<br>kommunikation.                                                                                                |
| Forside            | Aktiverer eller deaktiverer funktionen Forside, hvis den er<br>standardindstillet til Ja. Hvis Ja er valgt, skal du vælge<br>Til: og Fra:                          |
| Send direkte       | Sender dokumentet direkte fra scanneren i stedet for at scanne det til hukommelsen først.                                                                          |
| Prioritet          | Anvendes til at sende det nuværende job før andre job i<br>hukommelsen.                                                                                            |
| Gensend            | Anvendes til at gensende et job, der har overskredet genopkaldsantallet, og som ikke er blevet slettet.                                                            |
| Postboks           | Viser menuen for indstilling eller kontrol af<br>ITU-T-postboksfunktioner ved kommunikation med andre<br>kompatible maskiner, som anvender ITU-T-standarder.       |
| Menukort           | Udskriver en oversigt over menuadressenumre.                                                                                                    |

# Toner

WorkCentre genererer toner for at angive maskinens driftsstatus.

- Enkel kort tone En bekræftelsestone. En kort tone høres, når der trykkes på en tast, eller når en aktivitet er afsluttet korrekt.
- Lang tone Angiver, at en handling ikke lykkedes. En lang tone (2 til 5 sekunder) høres, når en transmission ikke afsluttes på normal vis. Brugeren skal udføre en handling for at fortsætte. Se skærmmeddelelserne i System Administrator's Guide.

# Funktionstilstande

# Standbytilstand

Når maskinen er i standbytilstand, vises maskinens status på skærmen, som gør brugeren opmærksom på, at maskinen er klar til næste opgave, eller der vises en fejlmeddelelse. Følgende oplysninger vises:

- Dato og klokkeslæt År, måned, dato og klokkeslæt (timer og minutter) vises på skærmen. Anvend menutilstanden til at vælge det ønskede format for dato og klokkeslæt.
- Status for standbytilstand Status for standbytilstand angiver maskinaktiviteten. Hvis meddelelsen "Klar" vises, har maskinen afsluttet alle opgaver og er klar til at faxe eller kopiere. Hvis papirmagasinet løber tør eller står åbent, vises i stedet en meddelelse om status for papirmagasin.
- Ledig hukommelse Den ledige hukommelse, der er tilgængelig til lagring af dokumenter, angives i procent. Hvis hukommelsen ikke anvendes, vises 100%.
- Læg dokument i Beder dig om at ilægge dokumentet. Hvis et dokument lægges i ADF, får du beskeden "Ring/tryk på kopi".
- Indtast afdelingskode- hvis denne funktion er aktiveret.

# Kommunikationstilstand

- Send fra hukommelse Disse opgaver udføres som baggrundsopgaver.
- Send direkte Status for en Send direkte-opgave vises på skærmen.
- Kommunikationsresultater Resultaterne af en kommunikation kan udskrives. (Se System Administrator's Guide på CD-ROM'en).
- Kommunikationsfejlkode Resultatet af en fejl i en kommunikation. (Se System Administrator's Guide på CD-ROM'en).

# Kopieringstilstand

Når maskinen er i kopieringstilstand, vises maskinens status på skærmen, mens enkeltsidede eller dobbeltsidede dokumenter kopieres. Under kopieringen vises nedenstående oplysninger:

- En meddelelse på displayet angiver, at maskinen kopierer.
- Papirformat Auto/LT/LG/A4
- Sortering Viser, om Sortering er slået til eller fra.
- Kopier

## Menutilstand

Når menutilstanden er aktiveret, vises alle de funktioner, der kan programmeres, og de nuværende indstillinger. Efterhånden som du ruller gennem menuen, bliver du bedt om at angive de oplysninger, der er nødvendige for at programmere funktionerne.

Mange af de funktioner, der kan åbnes ved hjælp af funktionstasterne til direkte adgang, er også tilgængelige via menuer.

Hvis du vil have en komplet oversigt over de programmerbare funktioner, henvises du til menuoversigten i System Administrator's Guide på CD-ROM´en.

# PC-udskrift

Med ControlCentre-softwaren og den korrekte printerdriver kan WorkCentre kommunikere med din PC, så du kan udskrive og programmere funktioner fra PC´en.

## **DocuLAN Fax-tilstand**

Hvis DocuLAN Fax-softwaren, der fås som tilbehør, er installeret, er LAN-tilstanden tilgængelig via den tilsluttede PC.

## Kommunikationstyper

# Transmissioner

- Send fra hukommelse Jobbet scannes først til hukommelsen og sendes derefter til modtagermaskinen. Denne metode gør det muligt at gemme flere job, således at maskinen automatisk sender et job, når linien bliver ledig.
- Send direkte Jobbet sendes side for side uden at blive gemt i hukommelsen. Denne metode gør det muligt at følge transmissionen, side for side.
- Hurtigopkald Denne metode gør det muligt at sende et job til en programmeret destination ved blot at indtaste et 3-cifret hurtigopkaldsnummer.
- Alfaopkald Med denne metode kan du sende et job til en programmeret alfaopkaldsdestination ved at søge alfabetisk i telefonnøglerne.
- Ét-tryksopkald Denne metode gør det muligt at sende et job til en programmeret destination ved blot at trykke på en ét-trykstast.
- Tastaturopkald Denne metode gør det muligt at starte et job ved at foretage et opkald til modtagermaskinen på det numeriske tastatur.
- Telefonrør på-opkald/manuelt opkald Denne metode gør det muligt at starte et job uden at løfte telefonrøret\*. Der kan vælges alfaopkald, hurtigopkald, ét-tryksopkald eller tastaturopkald.
- **Telefonrør af-opkald/manuelt opkald** Denne metode gør det muligt at starte et job ved at tage telefonrøret af\*. Der kan vælges alfaopkald, hurtigopkald, ét-tryksopkald eller tastaturopkald.
- Forsinket start Transmissionen programmeres til at starte på et senere fastsat tidspunkt. Funktionen gør det muligt at spare penge ved at sende på tidspunkter, hvor telefontaksten er lav.
- **Prioritetstransmissioner** En prioritetstransmission udføres før evt. job, der er gemt i hukommelsen.

\* Ikke tilgængelig i alle lande.

- Gensend Normalt slettes dokumenter, der er gemt i hukommelsen til transmission, hvis de ikke når modtagermaskinen. Denne funktion gør det muligt at gemme dokumenter, hvis transmissionen ikke afsluttes, og giver dig mulighed for at gensende dem.
- **Gruppesending** Sender det samme dokument til flere destinationer via flere på hinanden følgende transmissioner. Kaldes også for "rundsending".
- Relæsending Sender et dokument til en relæstation. Relæstationen sender derefter dokumentet til en anden relæstation eller til destinationsstationerne. Afsendelsesstationen og relæstationerne skal være ITU-T-relækommunikationskompatible enheder.
- Postbokskommunikation Denne funktion gør det muligt at gemme dokumenter i maskinens eller modtagermaskinens hukommelse ved hjælp af postboksnummer. Andre eksterne maskiner kan få adgang til dokumentet ved at opgive det tildelte postboksnummer.

WorkCentre giver adgang til ITU-T - standard postbokssystemet, som bruges med kompatible ITU-T-maskiner.

- **Polling-transmission** Denne funktion anvendes til at lægge et dokument i maskinen, som skal polles eller "modtages" af en ekstern maskine. Det er den eksterne maskine, som ringer op.
- Sikker afsendelse Denne funktion sætter maskinen i stand til først at sende dokumentet, når det opkaldte nummer stemmer overens med modtagermaskinens ID-telefonnummer.
- ITU-T deladresse Denne funktion gør det muligt at kommunikere (polle eller sende) med en specificeret deladresse. I WorkCentre anvendes ITU-T-postboksnummer for deladressen.

# Modtagelse

- Automodtagelse Når denne funktion er aktiveret, besvarer maskinen automatisk alle indgående opkald og gennemfører automatisk kommunikationen.
- Manuel modtagelse Denne funktion anvendes til at besvare alle indgående opkald manuelt. Hvis opkaldet er en fax, kan du modtage dokumentet ved at trykke på *Start*.
- Modtagelse i hukommelse Hvis denne funktion er aktiveret, og maskinen løber tør for papir eller toner eller har papirstop og ikke kan udskrive dokumenterne, gemmes alle data i hukommelsen. Dokumenterne udskrives automatisk, så snart problemet er løst.
- **Polling-modtagelse** Gør det muligt at hente et dokument på en ekstern maskine, selv når denne ikke betjenes af en bruger.
- Afvis uønsket fax Denne funktion forhindrer, at du modtager dokumenter fra ukendte afsendere. Dokumenter modtages kun fra afsendere, hvis faxnumre er programmeret til hurtigopkald eller ét-tryksopkald på din maskine.
- Sorteret udskrivning Indgående dokumenter gemmes i hukommelsen, når de modtages. Dokumenterne udskrives derefter med den sidste side først.
- Modtagerreduktion Når et dokument modtages, og det er længere end kopipapiret, vælger denne funktion enten at reducere dokumentet eller at dele det over flere sider.
- Låst modtagelse Når denne funktion er aktiveret, modtager maskinen alle dokumenter i hukommelsen over et fastsat tidsrum. Dokumenterne udskrives automatisk efter dette tidsrum.

# Kommunikation i forbindelse med multiadgang

Ved at bruge den indbyggede hukommelse kan du programmere op til 100 opgaver, mens andre opgaver udføres, så maskinen anvendes optimalt. Du kan f.eks. gemme et dokument i hukommelsen, mens maskinen modtager et dokument. Se i tabellerne over Multiadgangsfunktioner for flere oplysninger.

Et "X" i tabellen angiver, at funktionerne kan udføres på samme tid.

# Multiadgangsfunktioner - lokal

|         |                                               | Lokal          |                 |                              |                                 |                                        |                   |                  |                                   |                                      |
|---------|-----------------------------------------------|----------------|-----------------|------------------------------|---------------------------------|----------------------------------------|-------------------|------------------|-----------------------------------|--------------------------------------|
|         | 2. adgang<br>1. adgang                        | Enkelt<br>kopi | Flere<br>kopier | Udskriv rapport<br>(manuelt) | Udskriv rapport<br>(automatisk) | Udskriv transmissions-<br>transmission | Postboks<br>(ind) | Postboks<br>(ud) | Udskriv modtaget<br>fil (manuelt) | Udskriv modtaget<br>fil (automatisk) |
|         | Enkelt kopi                                   |                |                 |                              |                                 |                                        |                   |                  |                                   |                                      |
|         | Flere kopier, scanning                        |                |                 |                              |                                 |                                        |                   |                  |                                   |                                      |
|         | Flere kopier, udskrivning                     |                |                 |                              |                                 |                                        |                   |                  |                                   |                                      |
|         | Udskriv rapport (manuelt)                     |                |                 |                              |                                 |                                        |                   |                  |                                   |                                      |
|         | Udskriv rapport (automatisk)                  |                |                 |                              |                                 |                                        | Х                 |                  |                                   |                                      |
| okal    | Udskriv transmissionsrapport                  |                |                 |                              |                                 |                                        | Х                 |                  |                                   |                                      |
| Ľ       | Postboks (ind)                                |                |                 |                              | Х                               | Х                                      |                   | Х*               | Х                                 | Х                                    |
|         | Postboks (ud)                                 |                |                 |                              |                                 |                                        | Х*                |                  |                                   |                                      |
|         | Udskriv modtaget fil<br>(manuelt)             |                |                 |                              |                                 |                                        | х                 |                  |                                   |                                      |
|         | Udskriv modtaget fil<br>(automatisk)          |                |                 |                              |                                 |                                        | х                 |                  |                                   |                                      |
|         | Send direkte                                  |                |                 | Х                            | Х                               | Х                                      |                   | Х                | Х                                 | Х                                    |
| u       | Forsinket start                               |                |                 | Х                            | Х                               | Х                                      |                   |                  | Х                                 | Х                                    |
| kati    | Send fra hukommelse                           | Х              | Х               | Х                            | Х                               | Х                                      | Х                 | Х                | Х                                 | Х                                    |
| Kommuni | Udskriv rapport om<br>hukommelsestransmission | х              | х               | х                            | х                               | х                                      | х                 | х                | х                                 | х                                    |
|         | Modtag i printer                              |                |                 |                              |                                 |                                        | Х                 |                  |                                   |                                      |
|         | Modtag i hukommelse                           | Х              | Х               | Х                            | Х                               | Х                                      | Х*                | Х*               | Х                                 | Х                                    |
|         | Data fra PC                                   | Х              | Х               | Х                            | Х                               | Х                                      | Х                 | Х                | Х                                 | Х                                    |
| ЪС      | Data til PC                                   | Х              | Х               | Х                            | Х                               | Х                                      | Х                 | Х                | Х                                 | Х                                    |
|         | PC-udskrift                                   |                |                 |                              |                                 |                                        | Х                 |                  |                                   |                                      |
|         | PC-scanning                                   |                |                 | Х                            | Х                               | Х                                      |                   | Х                | Х                                 | Х                                    |

\* Ikke tilgængelig, hvis bokstypen og nummeret er det samme.

|       |                                               | Faxkommunikation |                          |                        |                                                    |                     |                        |  |  |
|-------|-----------------------------------------------|------------------|--------------------------|------------------------|----------------------------------------------------|---------------------|------------------------|--|--|
|       | 2. adgang<br>1. adgang                        | Send<br>direkte  | Overfør<br>reservationer | Send fra<br>hukommelse | Udskriv rapport<br>om hukommelses-<br>transmission | Modtag<br>i printer | Modtag<br>i hukommelse |  |  |
|       | Enkelt kopi                                   |                  |                          | Х                      | Х                                                  |                     | Х                      |  |  |
|       | Flere kopier, scanning                        |                  |                          | Х                      | Х                                                  |                     | Х                      |  |  |
|       | Flere kopier, udskrivning                     | х                |                          | Х                      | Х                                                  |                     | Х                      |  |  |
|       | Udskriv rapport (manuelt)                     | х                | х                        | Х                      |                                                    |                     | Х                      |  |  |
| _     | Udskriv rapport (automatisk)                  | х                | х                        | Х                      |                                                    |                     | Х                      |  |  |
| okal  | Udskriv transmissionsrapport                  | х                | х                        | Х                      |                                                    |                     | Х                      |  |  |
| Ľ     | Postboks (ind)                                |                  |                          | Х                      | Х                                                  | Х                   | Х*                     |  |  |
|       | Postboks (ud)                                 | х                | х                        | Х                      | Х                                                  |                     | Х*                     |  |  |
|       | Udskriv modtaget fil<br>(manuelt)             | х                | Х                        | Х                      | х                                                  |                     | Х                      |  |  |
|       | Udskriv modtaget fil<br>(automatisk)          | Х                | Х                        | Х                      | Х                                                  |                     | Х                      |  |  |
|       | Send direkte                                  |                  |                          | х                      | Х                                                  | х                   | х                      |  |  |
| Б     | Forsinket start                               |                  |                          | х                      | Х                                                  | х                   | х                      |  |  |
| kati  | Send fra hukommelse                           | Х                | х                        | х                      | Х                                                  | х                   | х                      |  |  |
| mmuni | Udskriv rapport om<br>hukommelsestransmission | Х                | Х                        | Х                      | Х                                                  | Х                   | Х                      |  |  |
| Ko    | Modtag i printer                              | Х                | х                        | х                      | Х                                                  |                     | Х                      |  |  |
|       | Modtag i hukommelse                           | Х                | Х                        | Х                      | Х                                                  | Х                   | Х                      |  |  |
| ЪС    | Data fra PC                                   | Х                | Х                        | Х                      | Х                                                  | Х                   | Х                      |  |  |
|       | Data til PC                                   | Х                | Х                        | Х                      | Х                                                  | Х                   | Х                      |  |  |
|       | PC-udskrift                                   | Х                | Х                        | Х                      | Х                                                  |                     | Х                      |  |  |
|       | PC-scanning                                   |                  |                          | Х                      | Х                                                  | Х                   | Х                      |  |  |

## Multiadgangsfunktioner - faxkommunikation

\* Ikke tilgængelig, hvis bokstypen og nummeret er det samme.

# Multiadgangsfunktioner - PC

|       |                                               | PC          |             |             |             |  |  |
|-------|-----------------------------------------------|-------------|-------------|-------------|-------------|--|--|
|       | 2. adgang<br>1. adgang                        | Data fra PC | Data til PC | PC-udskrift | PC-scanning |  |  |
|       | Enkelt kopi                                   | Х           | Х           |             |             |  |  |
|       | Flere kopier, scanning                        | х           | х           |             |             |  |  |
|       | Flere kopier, udskrivning                     | Х           | Х           |             |             |  |  |
|       | Udskriv rapport (manuelt)                     | Х           | Х           |             | Х           |  |  |
|       | Udskriv rapport (automatisk)                  | Х           | Х           |             | Х           |  |  |
| okal  | Udskriv transmissionsrapport                  | Х           | Х           |             | Х           |  |  |
| Ľ     | Postboks (ind)                                | Х           | Х           | Х           |             |  |  |
|       | Postboks (ud)                                 | Х           | Х           |             | х           |  |  |
|       | Udskriv modtaget fil<br>(manuelt)             | Х           | Х           |             | х           |  |  |
|       | Udskriv modtaget fil<br>(automatisk)          | Х           | Х           |             | Х           |  |  |
|       | Send direkte                                  | Х           | Х           | Х           |             |  |  |
| u     | Forsinket start                               | х           | Х           | Х           |             |  |  |
| ikati | Send fra hukommelse                           | х           | Х           | Х           | Х           |  |  |
| mmuni | Udskriv rapport om<br>hukommelsestransmission | Х           | Х           | Х           | Х           |  |  |
| Ko    | Modtag i printer                              | х           | х           |             | х           |  |  |
|       | Modtag i hukommelse                           | Х           | Х           | Х           | Х           |  |  |
|       | Data fra PC                                   |             |             |             |             |  |  |
| υ     | Data til PC                                   |             |             |             |             |  |  |
| đ     | PC-udskrift                                   |             |             |             |             |  |  |
|       | PC-scanning                                   |             |             |             |             |  |  |

\*Ikke tilgængelig, hvis bokstypen og nummeret er det samme.

Notater:
Dette kapitel indeholder trinvise veiledninger til programmering af maskinens grundlæggende indstillinger og de mest almindelige faxfunktioner. Kapitlet indeholder desuden de grundlæggende trin til afsendelse, modtagelse og kopiering af dokumenter, så du hurtigt kan komme i gang.

Se i de pågældende kapitler, hvis du ønsker at se flere indstillingsfunktioner.

# Udskrivning af menukortet

På menukortet vises en liste over alle maskinens funktioner i et strømdiagram.

Se i System Administrator's Guide. Sådan udskrives menukortet:

Tryk på: 1.

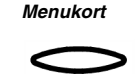

Menukortet udskrives, og maskinen går tilbage til standbytilstand.

#### Indstilling af maskinsprog

I WorkCentre er det muligt at indstille maskinen til at vise og udskrive på flere sprog.

Bemærk! De tilgængelige sprog kan afhænge af, hvor du befinder dig. Hvis funktionen ikke er tilgængelig, vises meddelelsen "Ikke tilladt nu".

Sådan ændres maskinsproget:

Tryk på: 1.

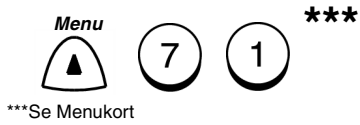

Sprog 01. English 02. Español 03. Português

2. Vælg det ønskede sprog ved hjælp af det numeriske tastatur, og tryk på *Enter*.

Menuen vises igen. Tryk på *Stop* for at komme tilbage til standbytilstand.

# Indstilling af dato og klokkeslæt

Når WorkCentre er i standbytilstand, vises dato og klokkeslæt på skærmen. Oplysninger om dato og klokkeslæt anvendes af det indbyggede ur til at starte forsinkede opgaver og til at registrere data på faxdokumenter og rapporter. WorkCentre kan i øvrigt indstilles til at udskrive dato og klokkeslæt på alle dokumenter, som afsendes og modtages.

Yderligere oplysninger om at udskrive dato og klokkeslæt på dokumenterne finder du i afsnittene "Angivelse af afsenderhoved" og "Angivelse af modtagerfod" senere i dette kapitel.

Sådan indstilles dato og klokkeslæt:

1. Tryk på:

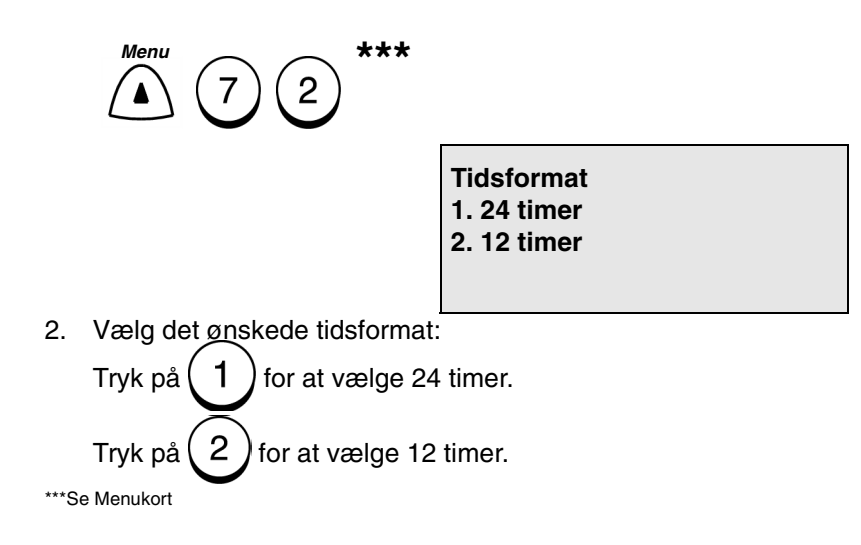

Dato og Tid

DD-MM-ÅÅÅÅ DAG 00-00-0000

3. Indtast datoen ved hjælp af det numeriske tastatur og piletasterne, og tryk derefter på *Enter*.

| Dato og Tid    |  |
|----------------|--|
| TT-MM<br>00:00 |  |

4. Indtast tiden ved hjælp af det numeriske tastatur og piletasterne, og tryk derefter på *Enter*.

| Datoformat<br>1. MM-DD-ÅÅÅÅ<br>2. DD-MM-ÅÅÅÅ<br>3. ÅÅÅÅ-MM-DD |  |
|---------------------------------------------------------------|--|
| 4. MM-DD-ÅÅ<br>5. DD-MM-ÅÅ<br>6. ÅÅ-MM-DD                     |  |

5. Vælg det ønskede datoformat.

Hvis du vil se datoen som måned/dag/år (4 cifre),

skal du trykke på (1

Hvis du vil se datoen som dag/måned/år (4 cifre),

skal du trykke på (2).

Hvis du vil se datoen som år (4 cifre)/måned/dag,

skal du trykke på ( 3

Hvis du vil se datoen som måned/dag/år (2 cifre),

skal du trykke på (4

# Kom godt i gang

Hvis du vil se datoen som dag/måned/år (2 cifre),

skal du trykke på 5

Hvis du vil se datoen som år (2 cifre)/måned/dag,

skal du trykke på (6

Månedsformat 1. Numerisk 2. Navn

6. Vælg det ønskede månedsformat.

Tryk pa(1) for at få måneden vist numerisk.

Tryk på (2) for at få månedsnavnet vist forkortet.

Menuen vises igen. Tryk på *Exit* eller *Stop* for at vende tilbage til standbytilstand.

## Indstilling af maskin-ID\*

Maskin-ID'en identificerer maskinen over for eksterne maskiner, når de kommunikerer. Maskin-ID'en, som vises på hver modtaget side, angiver den person eller det firma, som sendte dokumentet.

**Bemærk!** Se System Administrator's Guide, hvis du ønsker at få mere at vide om indtastning af alfa- eller special-tegn.

**Bemærk!** Ifølge amerikansk lovgivning skal faxoverførsler indeholde navn (firma eller personlig), telefonnummer, dato og klokkeslæt.

Sådan indstilles maskin-ID'en:

1. Tryk på:

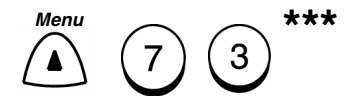

Efter 2 sekunder.

Maskin-ID

Navn (maks. 40):

Angiv navn

Navn (maks. 40):

\* I nogle lande skal denne funktion indstilles af en Xerox-servicemedarbejder.

\*\*\* Se Menukortet.

# Kom godt i gang

2. Benyt tastaturet og det numeriske tastatur til at indtaste dit ID-navn, og tryk på *Enter*.

Landekode? 1. Ja 2. Nej

**Bemærk!** Hvis 1 er valgt, vises symbolet "+" automatisk i begyndelsen af faxnummeret for at angive, at en landekode kan indtastes. Hvis du vælger 2, kan landekoden indtastes manuelt ved opkald.

3. Vælg den ønskede indstilling for Landekode:

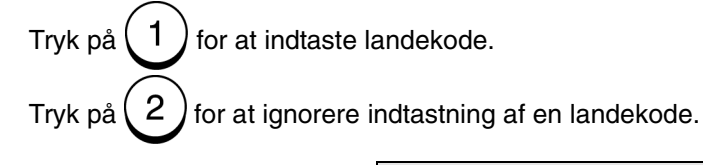

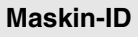

Faxnummer (maks. 20):

4. Indtast maskinens telefonnummer ved hjælp af det numeriske tastatur, og tryk på *Enter*.

Bemærk! Tryk på højre piletast for at indsætte et mellemrum.

Menuen vises igen. Tryk på *Exit* eller *Stop* for at vende tilbage til standbytilstand.

# Indstilling af opkaldstype\*

Maskinen skal indstilles til en kompatibel opkaldstype i overensstemmelse med kravene for telefonlinien. Der kan vælges Tone eller Puls.

Hvis maskinen er tilsluttet et PBX-system, kan det være nødvendigt at indtaste et nummer for at få adgang til en udegående telefonlinie.

Sådan vælges opkaldstype:

1. Tryk på:

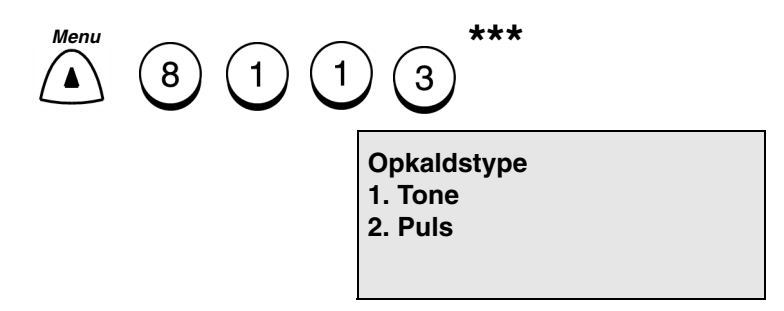

2. Vælg den ønskede opkaldstype.

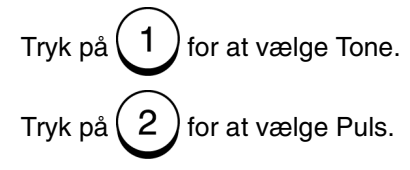

**Bemærk!** Hvis du har hardwaren til den anden linie installeret, bliver du bedt om at vælge opkaldstypen for Linie 2.

З.

Vælg udenummer

Nummer (maks. 10):

Menuen vises igen. Tryk på *Exit* eller *Stop* for at vende tilbage til standbytilstand.\*

\* Denne funktion er ikke tilladt i alle lande.

## Angivelse af afsenderhoved

Hvis denne funktion er aktiveret, udskrives afsenderhovedet øverst på alle de sider, som du sender. Når funktionen aktiveres, kan du vælge, om hovedet skal placeres "Indenfor" eller "Udenfor" dataområdet. Hvis du vælger "Indenfor", og dataområdet når helt op til papirets øverste kant, kan hovedet komme til at dække noget af dataområdet. Hvis du vælger "Udenfor", placeres hovedet øverst på siden, og dokumentet udskrives nedenunder, så overlapning undgås.

Afsenderhovedet indeholder følgende oplysninger:

- Dato
- Starttidspunkt
- Afsender-ID (afdeling, navn og telefonnummer)
- Serienummer for transmission maskinen tildeler automatisk et trecifret nummer. Nummeret anvendes på bekræftelsesrapporter eller fejlmeddelelser.
- Sidenummer/antal sider
- Job- eller filnummer

Sådan angives afsenderhovedet:

1. Tryk på:

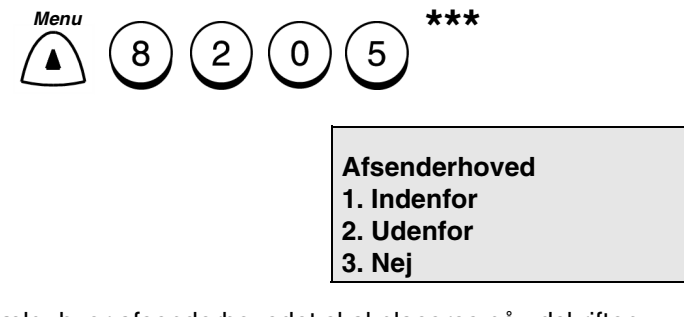

2. Vælg, hvor afsenderhovedet skal placeres på udskriften.

Tryk på 1 for at udskrive hovedet i dokumentområdet.

Tryk på (2) for at udskrive hovedet over dokumentområdet.

Tryk på (3), hvis der ikke skal udskrives et hoved.

Menuen vises igen. Tryk på *Exit* eller *Stop* for at vende tilbage til standbytilstand.

\*\*\*Se Menukort

# Angivelse af modtagerfod

Anvend denne funktion til at udskrive en modtagerfod på alle de sider, du modtager.

Modtagerfoden indeholder nedenstående oplysninger:

- Fodmeddelelse
- Dato
- Starttidspunkt
- Afsendermaskin-ID
- Modtagermaskin-ID
- Sidenummer

Sådan angives modtagerfoden:

1. Tryk på:

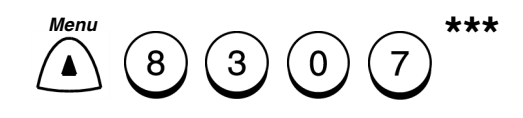

Modtagerfod 1. Ja

- 2. Nej
- 2. Vælg den ønskede indstilling for Modtagerfod:

Tryk på 1 for at aktivere funktionen.

Tryk pa(2) for at deaktivere funktionen.

Menuen vises igen. Tryk på *Exit* eller *Stop* for at vende tilbage til standbytilstand.

\*\*\*Se Menukort

# llægning af dokumenter

Dokumentbakken kan indeholde op til 50 dokumenter, som skal sendes eller kopieres. Se i nedenstående formatspecifikationer for at se, hvilke dokumenter maskinen kan håndtere. Hvis dokumentet ikke overholder disse specifikationer, anbefales det at lave en kopi i et acceptereret papirformat og derefter lægge kopien i dokumentbakken.

# Dokumentspecifikationer

|                                         | Enkelt ark                                   | Flere ark                                    |
|-----------------------------------------|----------------------------------------------|----------------------------------------------|
| Maks.<br>dokumentformat                 | 216 mm (B) x 420 mm (L)                      | 216 mm (B) x 420 mm (L)                      |
| Min. dokumentformat                     | 148 mm (B) x 100 mm (L)                      | Samme som for et enkelt ark.                 |
| Effektiv<br>scanningsbredde             | 216 mm                                       | Samme som for et enkelt ark.                 |
| Maks. kapacitet for dokumentfremføreren | Ikke tilgængelig                             | 50 ark (A4/Letter)<br>20 ark (Legal)         |
| Papirets gramvægt                       | 45 g/m <sup>2</sup> til 120 g/m <sup>2</sup> | 50 g/m <sup>2</sup> til 100 g/m <sup>2</sup> |

Nedenstående tabel viser de formater, typer og det antal, der kan lægges i dokumentbakken til kopiering eller faxafsendelse.

Undgå nedenstående dokumenttyper, som kan forårsage papirstop:

- Iturevne, krøllede, buede eller falsede ark
- Hullet papir
- Transparenter
- Papir med påklistrede papirstykker
- Papir, der skinner eller med coating
- Karbonpapir eller papir med gennemslag

Sådan ilægges dokumenter:

Læg dokumentet i dokumentbakken med tekstsiden nedad. Justér dokumentstyrene efter dokumentets bredde. Læg stakken i en vinkel, så den fremføres bedst. Tryk på **Stop** for at annullere et dokument i ADF.

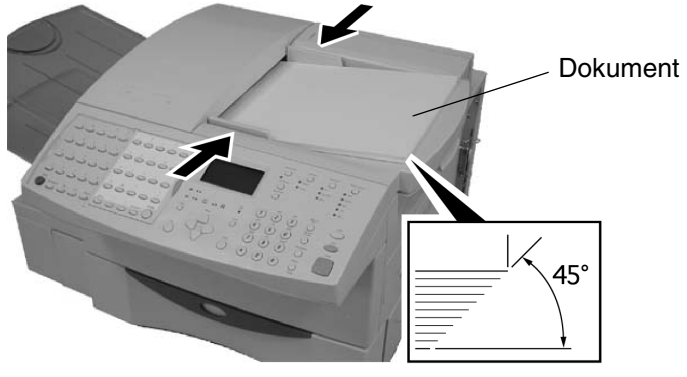

# Valg af scanningsopløsning

Med tasten **Opløsning** kan du vælge scanningstilstand for kopiering, afsendelse eller lagring af et dokument i hukommelsen. Scanningsopløsningen kan indstilles til en af fem indstillinger, afhængigt af hvilken billedtype der skal scannes.

Sådan vælges scanningsopløsningen:

Tryk på *Opløsning*, indtil indikatoren lyser ud for den ønskede indstilling.

**Bemærk!** Når indikatoren ikke lyser, er opløsningen sat til Standard.

Standardindstillingen for opløsning er kun Standard på grundmodellen. Maskinen går tilbage til standardindstillingen efter hver afsendelse.

Yderligere oplysninger om ændring af standardindstillingerne for opløsning finder du i System Administrator's Guide.

Den nedenstående tabel beskriver de tilgængelige indstillinger for opløsning:

| Opløsning      | Beskrivelse                                                                                           |
|----------------|----------------------------------------------------------------------------------------------------|
| Standard       | Anvendes til at sende almindelig tekst og grafik.<br>Vælges, når indikatoren ikke lyser.              |
| Fin            | Anvendes til dokumenter med lille skrift (avisartikler, osv.).                                        |
| Superfin       | Anvendes til dokumenter med mange detaljer.                                                           |
| Foto, fin      | Anvendes til fotografier eller dokumenter med farve eller skygge med en lille kontrast.               |
| Foto, superfin | Anvendes til meget detaljerede fotografier eller dokumenter med farve eller skygge med stor kontrast. |

Hvis modtagermaskinen ikke har den valgte indstilling, vælger WorkCentre automatisk den højeste opløsning, som er kompatibel med modtagermaskinen. Hvis du ikke kender modtagermaskinens kapacitet, anbefales det at benytte Send direkte, når der er valgt Foto, superfin. Ved Send direkte afgør WorkCentre modtageropløsningen, før dokumentet scannes. Dokumentet scannes derefter ved den kompatible opløsning på modtagermaskinen, hvilket forbedrer udskriftskvaliteten.

# Valg af scanningskontrast

Sådan vælges scanningskontrast:

Tryk på *Kontrast*, indtil indikatoren lyser ud for den ønskede indstilling.

Bemærk! Når indikatoren ikke lyser, er kontrasten sat til Normal.

Kontrast anvendes til at justere udskriftstætheden på kopier eller dokumenter. Standardindstillingen er Normal. Maskinen returnerer til standardindstillingen efter hver transmission.

Yderligere oplysninger om ændring af standardindstillingerne for kontrast finder du i System Administrator's Guide.

Den nedenstående tabel beskriver de tilgængelige indstillinger for kontrast:

| Kontrast | Beskrivelse                                                                                           |
|----------|----------------------------------------------------------------------------------------------------|
| Normal   | Anvendes til dokumenter med normal tæthed.<br>Indikatoren lyser ikke, når denne indstilling er valgt. |
| Lysere   | Anvendes til at gøre dokumenter med mørk skrift lysere.                                               |
| Mørkere  | Anvendes til at gøre dokumenter med lys eller utydelig skrift mørkere.                                |

# Hurtig start

# Modtag dokument

Standardindstillingen er Auto-modtagelse. Når der sendes et dokument fra en ekstern maskine, modtager og udskriver WorkCentre automatisk dokumentet.

# Send dokument

- 1. Læg et dokument med tekstsiden nedad i dokumentbakken.
- 2. Indtast modtagerens faxnummer på det numeriske tastatur.
- 3. Tryk på Start.

# Kopiér dokument

- 1. Læg et dokument med tekstsiden nedad i dokumentbakken.
- 2. Tryk på *Kopi*.
- 3. Indtast det ønskede kopiantal.
- 4. Tryk på Start.

# **Udskriv dokument**

Se printerindstillingerne i System Administrator's Guide i PC-programmet.

## Menukort

På menukortet vises en liste over alle maskinens funktioner i et strømdiagram.

Se i System Administrator's Guide.

Sådan udskrives menukortet:

1. Tryk på:

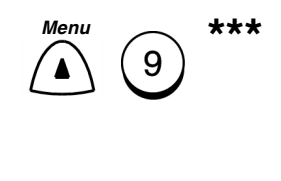

eller

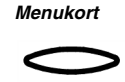

2. Menukortet udskrives, og maskinen går tilbage til standbytilstand.

\*\*\*Se Menukortet

# Kom godt i gang

# Telefonnøglerapporter

Der kan udskrives individuelle telefonnøglerapporter for alle gemte alfabetiske, hurtigopkalds-, ét-tryks- og gruppenumre. Du kan også udskrive hurtigopkalds-, ét-tryks- og gruppetelefonnøgler i samme arbejdsgang ved at vælge Alle rapporter.

**Bemærk!** Oplysninger om rapportindhold finder du under udskrivningsprocedurerne for de enkelte rapporter.

Sådan udskriver du alle hurtigopkalds-, ét-tryks- og gruppetelefonnøglerapporter:

1. Tryk på:

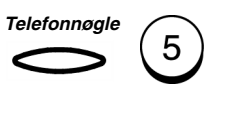

| Telefonnøgle<br>1. Efter navn<br>2. Hurtigopkald<br>3. Grupper |
|----------------------------------------------------------------|
| 4. Ét-trykstaster<br>5. Alle rapporter                         |

Rapporten udskrives, og maskinen går derefter tilbage til standbytilstand.

#### Efter navn-telefonnøgle

Den alfabetiske telefonnøglerapport indeholder en liste i alfabetisk rækkefølge over alle de navne på eksterne maskiner, der er tilknyttet hurtigopkaldsnumre, ét-trykstaster og grupper.

Herunder ses de oplysninger, der vises i rapporten.

| Emne      | Beskrivelse                                                                                                    |
|-----------|----------------------------------------------------------------------------------------------------|
| Navn      | Navne, der er tilknyttet hurtigopkaldsnumre,<br>ét-trykstaster eller grupper.                                                                                       |
| Sted      | Numre på hurtigopkaldsnumre, ét-trykstaster<br>eller grupper.                                                                                                    |
| Faxnummer | Faxnumre, der er tilknyttet hurtigopkaldsnumre,<br>ét-trykstaster eller grupper. ("◆"angiver et alternativt<br>nummer, SUB, SEP, PWD angiver en<br>deladressetype). |

Sådan udskrives rapporten:

1. Tryk på:

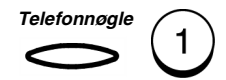

Rapporten udskrives og går derefter tilbage til standbytilstand.

## Telefonnøgle for hurtigopkald

Hurtigopkaldsrapporten indeholder en liste over numre til de eksterne maskiner, der er tildelt hurtigopkaldsnumre.

Herunder ses de oplysninger, som vises i hurtigopkaldsrapporten.

| Element   | Beskrivelse                                                                                                    |
|-----------|----------------------------------------------------------------------------------------------------|
| HO nr.    | Hurtigopkaldsnummeret.                                                                                                    |
| Navn      | Modtagermaskinens ID.                                                                                                    |
| Faxnummer | Nummeret på den eksterne modtagermaskine ("◆"<br>angiver et alternativt nummer. SUB, SEP, PWD angiver en<br>deladressetype). |
| Tidspunkt | Forsink starttidspunkt.                                                                                                    |
| MON       | Liniemonitor Ja/Nej-status.                                                                                                  |
| BPS       | Kommunikationshastighed (x 1000).                                                                                            |
| Rapport   | Kvittering Ja/Nej-status.                                                                                                    |
| Linie     | Den linie, der skal anvendes (1 eller 2).                                                                                    |

Sådan udskrives rapporten:

1. Tryk på:

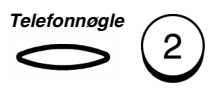

Rapporten udskrives, og maskinen går derefter tilbage til standbytilstand.

#### Telefonnøgle for grupper

Grupperapporten indeholder en liste over de hurtigopkalds- og ét-tryksnumre, der er registreret som gruppenumre.

Herunder ses de oplysninger, som vises i rapporten.

| Element                                | Beskrivelse                                                                                                    |
|----------------------------------------|----------------------------------------------------------------------------------------------------|
| Gruppenummer                           | Gruppens nummer.                                                                                                    |
| Navn                                   | Gruppens navn.                                                                                                    |
| Ét-tryks-/<br>hurtigopkalds-<br>nummer | Ét-trykstastnumre eller hurtigopkaldsnumre, som er<br>tilknyttet gruppen.<br>E-t – Ét-trykstastnumre<br>HO – Hurtigopkaldsnumre |

Sådan udskrives rapporten:

1. Tryk på:

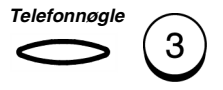

Rapporten udskrives, og maskinen går derefter tilbage til standbytilstand.

Yderligere oplysninger om andre tilgængelige rapporter findes i System Administrator's Guide.

## Telefonnøgle for ét-tryksnumre

Telefonnøglen for ét-tryksnumre udskriver en liste over alle numre til de eksterne maskiner, der er tilknyttet ét-tryksnumre.

Herunder ses de oplysninger, som vises i rapporten over ét-tryktaster.

| Element                             | Beskrivelse                                                                                                    |
|-------------------------------------|----------------------------------------------------------------------------------------------------|
| Ét-tryksnr.                         | Ét-trykstastens nummer.                                                                                                    |
| Navn/funktion                       | Fjernterminalens navn eller hurtigopkalds- eller<br>gruppenavnet, som er tildelt til en ét-trykstast.                                                            |
| Hurtigopk./<br>Gruppe/<br>Faxnummer | Hurtigopkalds-, gruppe- eller faxnumre, der er<br>tilknyttet en ét-trykstast ("◆" angiver et alternativt<br>nummer. SUB, SEP, PWD angiver en<br>deladressetype). |
| Tidspunkt                           | Forsink starttidspunkt.                                                                                                    |
| MON                                 | Liniemonitor Ja/Nej-status.                                                                                                    |
| BPS                                 | Kommunikationshastighed (x 1000).                                                                                                    |
| Rapport                             | Kvittering Ja/Nej-status.                                                                                                    |
| Linie                               | Den linie, der skal anvendes (1 eller 2).                                                                                                    |

Sådan udskrives rapporten:

1. Tryk på:

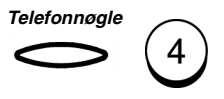

Rapporten udskrives, og maskinen går derefter tilbage til standbytilstand.

# **Opkald til servicecenter**

Hvis du får problemer med maskinen, som du ikke kan løse selv vha. dette afsnit om feilfinding eller System Administrator's Guide på CD-ROM'en, skal du kontakte Kundesupport Centret. Før du ringer, skal du have maskinens serienummer og andre meddelelser, der vises, klar. Serienummeret findes på en plade, der er monteret på undersiden af toplåget.

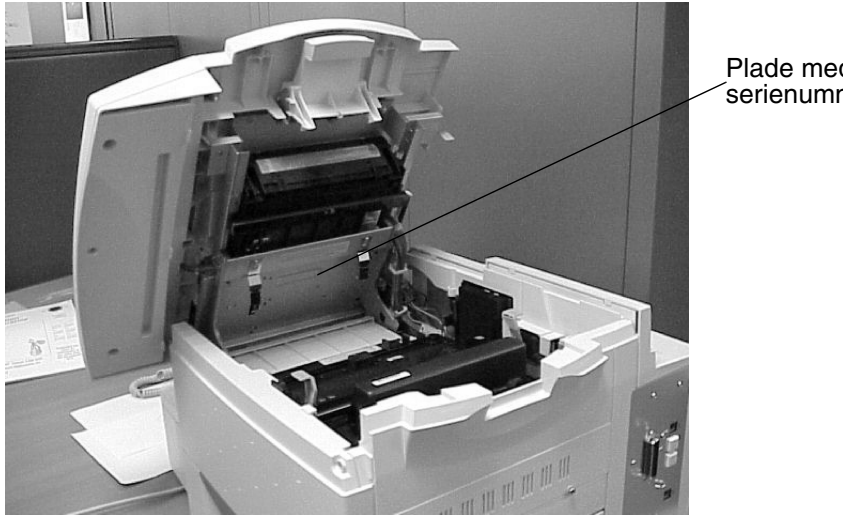

Plade med serienummeret

Support Centret kan kontaktes på følgende telefonnumre:

USA - 1-800-821-2797

Canada - 1-800-939-3769

Europa - du kan finde telefonnummeret til dit Kundesupport Center i den garantipakke, der fulgte med maskinen.

Sydamerika og resten af verden - kontakt den lokale forhandler.

Feilfinding

### Papirstop

Hvis der opstår papirstop under modtagelse eller kopiering, vises meddelelsen "PAPIRSTOP XX". Følg fremgangsmåden herunder, hvis denne meddelelse vises.

Kodenummeret "XX" viser, hvor papirstoppet er opstået, som vist i tabellen herunder.

| Kode | Sted                         |
|------|------------------------------|
| 10   | l første papirmagasin        |
| 20   | I det ekstra, andet magasin  |
| 30   | I det ekstra, tredie magasin |
| 50   | I det ekstra specialmagasin  |
| 80   | I papirindføringsområdet     |
| 90   | l papirudfaldsområdet        |

Hvis der opstår papirstop under modtagelsen, lagres dokumenterne automatisk i hukommelsen. Når papirstoppet er udredet, udskriver maskinen automatisk de dokumenter, der blev modtaget i hukommelsen.

Se kapitel 4, "Ilægning af dokumenter" for at få dokumentspecifikationer og anbefalinger, der kan være en hjælp til at at undgå papirstop.

**Bemærk!** Det er ikke nødvendigt at slukke for maskinen ved udbedring af papirstop.

Figure of the second second seco

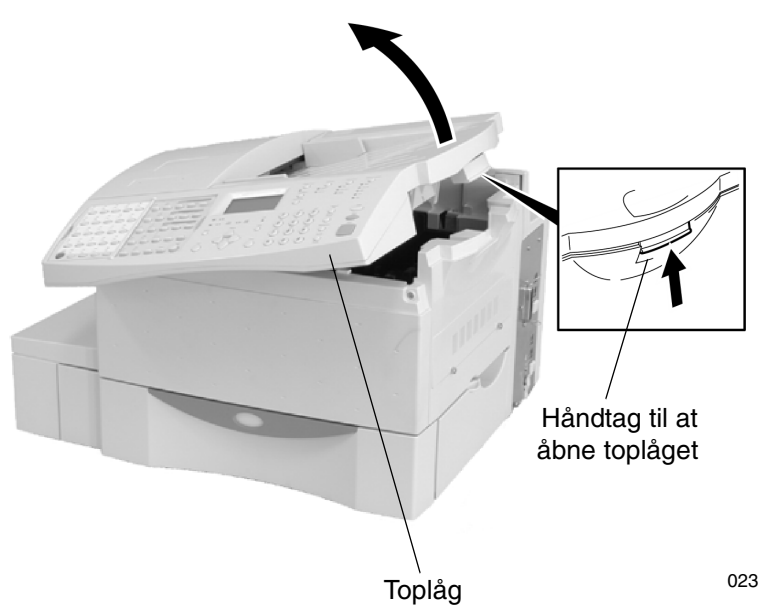

1. Fjern alle dokumenter i dokumentbakken.

2.

Højre sidelåge

Åbn højre sidelåge, og fjern alt fastsiddende papir.

064

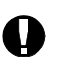

3.

## FORSIGTIG

Tag altid fat i de grønne håndtag på developer-modulet. Den grønne valse må ikke udsættes for lys i mere end 3 minutter. Udsæt den aldrig for direkte sollys og rør aldrig ved den grønne valse. Dette kan resultere i dårlig udskriftskvalitet eller beskadigelse af valsen.

4. Tag developer-modulet med valseenheden ud af maskinen.

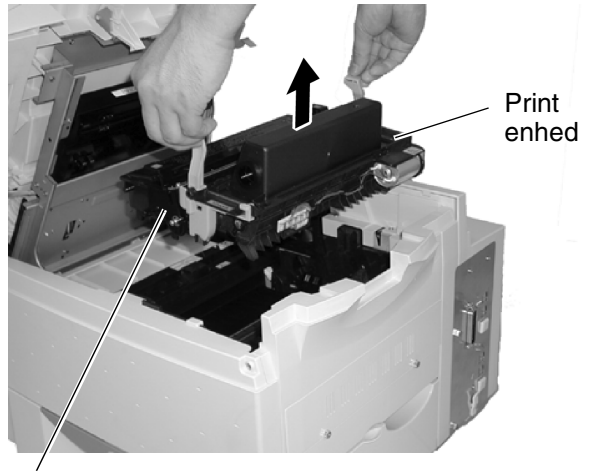

Valseenhed

065

5. Løft den grønne udløserarm, og fjern fastsiddende papir. Undgå at rive papiret i stykker.

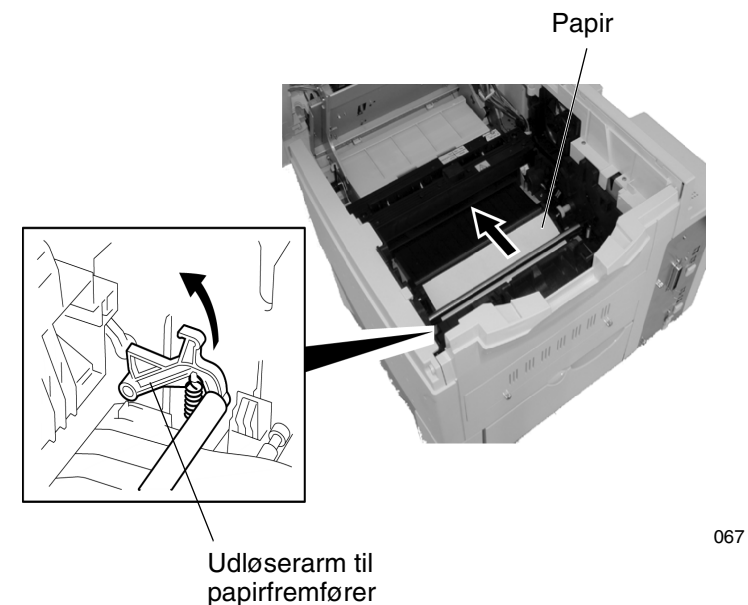

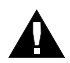

# ADVARSEL

Det sorte fusermodul kan være meget varm, hvis maskinen har været i brug lige før papirstoppet.

# Fejlfinding

6. Hvis papiret sidder fast halvvejs gennem det sorte fusermodul, skal du fjerne det fastsiddende papir i pilens retning. Undgå at rive papiret i stykker.

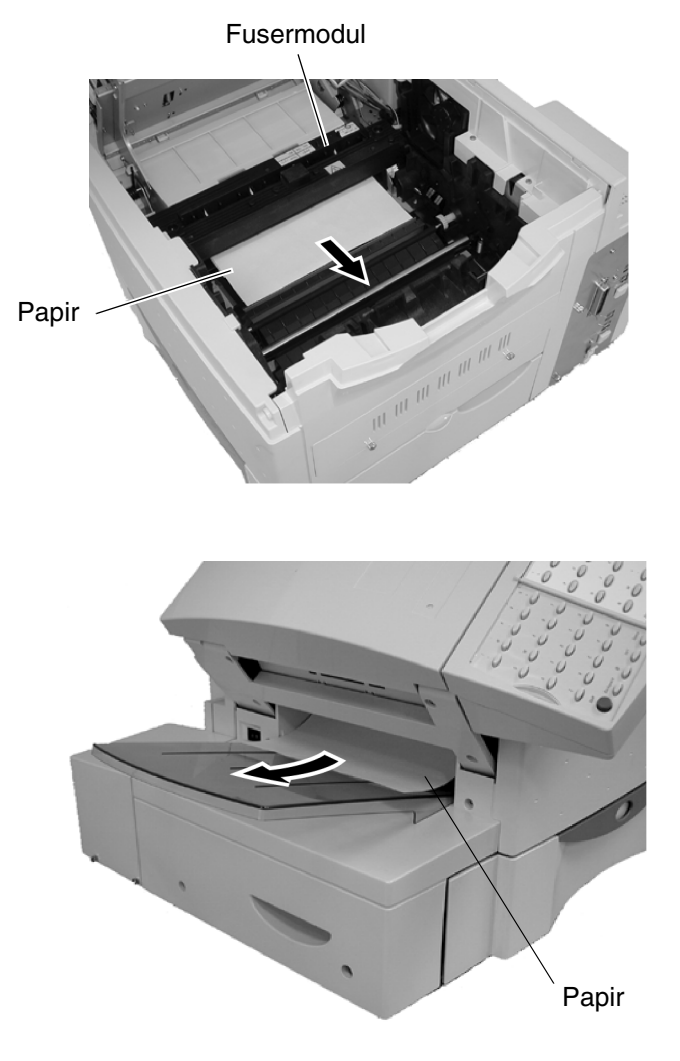

069

068

- 7. Installér developer-modulet med valseenheden. Placér det i maskinen, og tryk hårdt på de grønne firkanter på valseenheden, indtil valseenheden klikker på plads.
- 8. Luk højre sidelåge, og luk derefter toplåget.

9. Tryk ned på toplåget, til du hører et "klik", hvilket betyder, at låget er fastlåst.

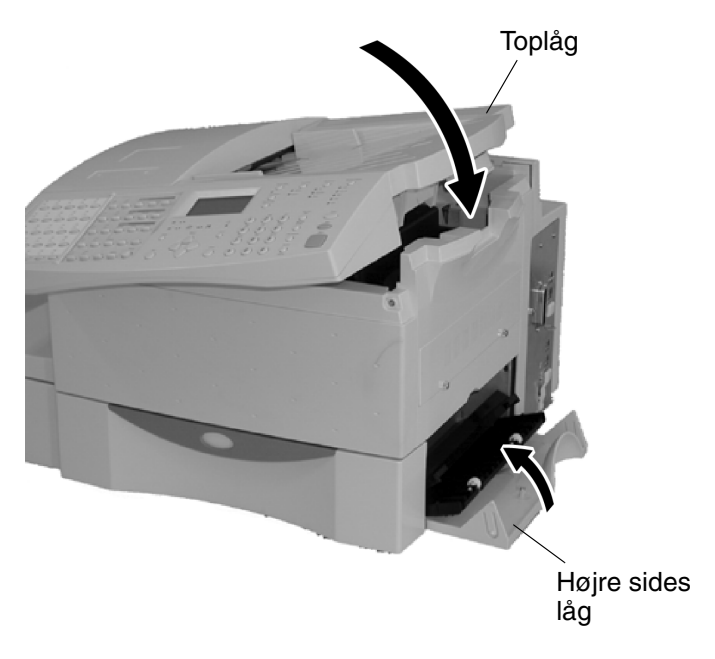

070

```
Fejlfinding
```

### Dokumentstop

Hvis der opstår dokumentstop under en transmission, vises meddelelsen "DOKUMENTSTOP". Følg fremgangsmåden herunder, hvis denne meddelelse vises.

Det anbefales, at du laver en kopi af dokumentet inden afsendelsen, så du har kopien, hvis det bliver nødvendigt at gensende det efter et dokumentstop.

Se kapitel 4, "Ilægning af dokumenter" for dokumentspecifikationer og anbefalinger for at undgå papirstop.

**Bemærk!** Det er ikke nødvendigt at slukke for maskinen ved udbedring af papirstop.

| Typiske årsager til<br>dokumentstop                                            | Løsningsforslag                                                                                             |
|--------------------------------------------------------------------------------|----------------------------------------------------------------------------------------------------|
| Dokumentet fremføres<br>skævt.                                                 | Juster dokumentstyrene, så de netop rører ved kanten af dokumentet.                                         |
| Dokumentpapiret er for tykt<br>eller tyndt.                                    | Lav en kopi, og anvend kopien ved afsendelse.                                                               |
| Der er lim/tape på<br>dokumentet, eller der er<br>klistret papirlapper på det. | Fjern tapen, eller fremstil en kopi af dokumentet,<br>og anvend den i stedet for originalen.                |
| Dokumentlåget er ikke helt<br>lukket.                                          | Luk dokumentlåget helt.                                                                                     |
| Dokumentet er hæftet.                                                          | Fjern eventuelle hæfteklammer, eller fremstil en kopi af dokumentet, og anvend den i stedet for originalen. |

071

- Fjern dokumenter
- 1. Fjern alle dokumenter i dokumentbakken.

2. Tryk på dokumentlågets udløserknap for at åbne dokumentlåget.

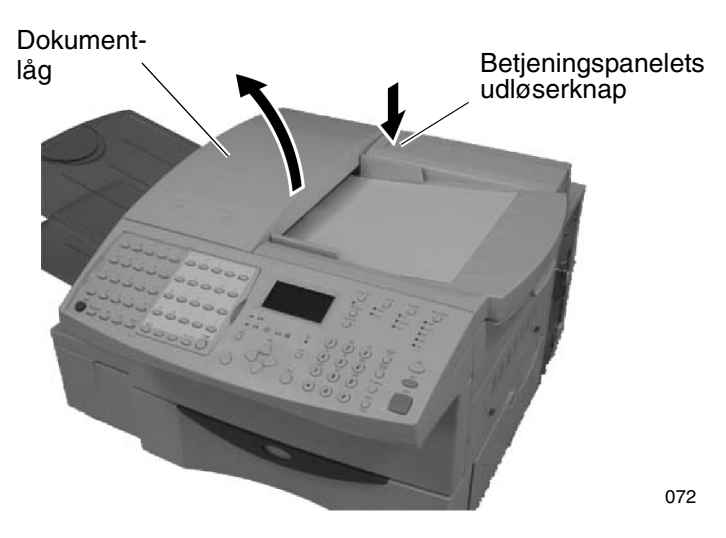

# Fejlfinding

3. Fjern de fastsiddende dokumenter. Fjern alle papirstykker, clips eller hæfteklammer, som kan have forårsaget stoppet.

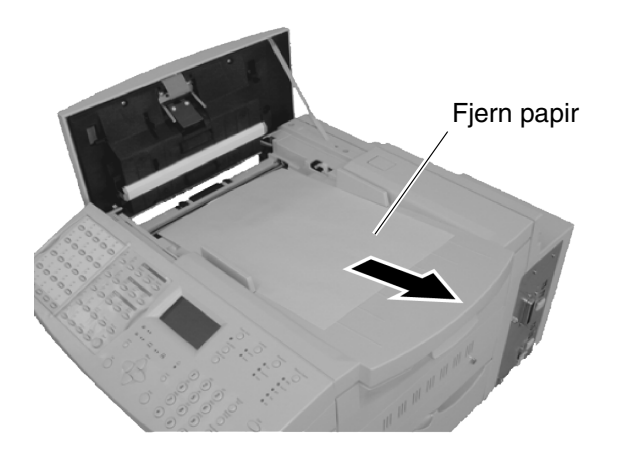

4. Luk dokumentlåget. Kontrollér, at det fastlåses.

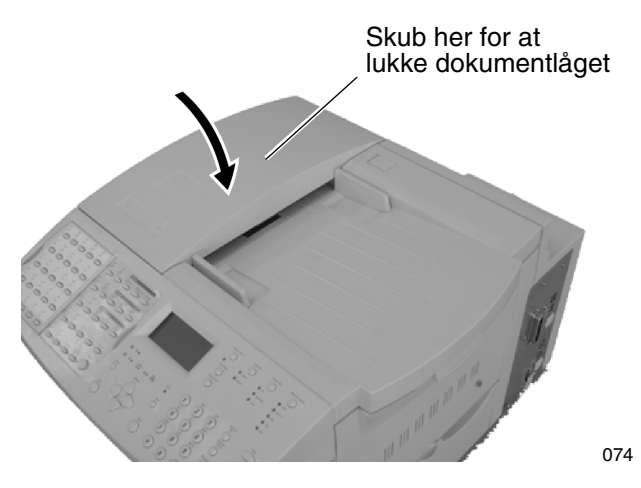

5. Kontrollér, at skærmen går tilbage til standby.

073

## Begrænsninger i specialmagasinet

Du kan lægge op til 100 ark papir (80 g) i specialmagasinet.

Følgende papirformater kan udskrives fra specialmagasinet.

**PC-udskrift:** Du kan vælge ethvert papirformat inden for specifikationerne.

Kopi: Du kan vælge A4-, Letter- eller Legal-format.

Faxmodtagelse og Rapportudskrift: Du kan ikke vælge specialmagasinet.

# Fejlfinding

Notater:

# A Sikkerhedscertificering og miljøgodkendelse

Xerox-produktet og -forbrugsstofferne er fremstillet og efterprøvet i henhold til strenge sikkerhedsbestemmelser. Dette omfatter bl.a. sikkerhedsafprøvning og godkendelse i henhold til fastlagte miljøbestemmelser. Læs følgende instruktioner nøje, før udstyret tages i brug, og referér til dem efter behov for at sikre fortsat sikker drift af maskinen. **Produktets sikkerhedskontrol og ydeevne er godkendt udelukkende ved brug af Xerox-materialer.** 

Følg altid alle advarsels- og instruktionsmærkater, som enten findes på eller leveres sammen med produktet.

\* Symboler

= Generel advarsel, der advarer ved risiko for personskade. Eksempel på specifik advarsel

<u>/ss\</u>

= Advarsel - varm overflade

**Tag stikket** til udstyret ud af kontakten før rengøring. Brug kun materialer, der specifikt er fremstillet til produktet. Anvendelse af andre materialer kan resultere i en forringet ydeevne og muligvis forårsage farlige situationer.

Brug **ikke** aerosole rengøringsmidler. Følg vejledningen i denne håndbog angående rigtige rengøringsmetoder.

Brug **aldrig** forbrugsstoffer eller rengøringsmaterialer, der ikke er beregnet til formålet. Forbrugsstoffer og materialer skal opbevares utilgængeligt for børn.

Anvend ikke produktet i fugtige omgivelser eller udendørs.

Placér **ikke** produktet på en ustabil underlag, et ustabilt stativ eller bord. Produktet kan vælte og forårsage personskade eller kopimaskinen kan blive alvorligt beskadiget.

#### ADVARSEL

#### Dette produkt skal jordforbindes.

**Dette produkt** har et 3-benet stik (dvs. stikket har et ekstra ben). Dette stik passer kun til stikkontakter med jordforbindelse. Dette er en sikkerhedsfunktion. Undgå at få stød. Kontakt en elektriker med henblik på udskiftning af stikkontakten, hvis du ikke kan indsætte stikket i kontakten. Benyt aldrig et stik med jordforbindelse til tilslutning af kopimaskinen til en stikkontakt, der ikke er jordet.

**Dette produkt** bør tilsluttes den angivne strømforsyningstype. Kontakt en elektriker, hvis du er i tvivl.

Placér **ikke** noget på netledningen. Sørg for at placere produktet et sted, hvor ingen kan træde på eller falde over netledningen.

**Produktet** er udstyret med en strømsparerfunktion, så der spares på energien, når maskinen ikke er i brug. Maskinen kan stå tændt hele tiden.

Huller og åbninger på kabinettet og på bagsiden og siderne af produktet er beregnet til ventilation. For at sikre en pålidelig drift af produktet og modvirke, at maskinen overophedes, må disse åbninger ikke blokeres eller dækkes til. Produktet bør ikke placeres i nærheden af eller over en radiator eller varmekilde. Produktet bør ikke indbygges, medmindre ventilationen er i orden.

Skub **aldrig** genstande ind i produktets ventilationshuller, eftersom det kan berøre farlige spændingspunkter eller kortslutte dele, hvilket kan forårsage brand eller elektrisk stød.

Pas på ikke at spilde væske på produktet.

Fjern **aldrig** låg eller paneler, der kun kan fjernes vha. værktøj, medmindre du ifølge en Xerox-godkendt vedligeholdelsesvejledning skal gøre dette.

Ignorér **aldrig** de elektriske sikkerhedsafbrydere, som forhindrer, at brugere kan få adgang til farlige områder. Låg, paneler og sikkerhedsafbrydere er udformet på en sådan måde, at maskinen ikke kan benyttes med åbne låg.

**Det frarådes at anvende forlængerledning til dette produkt**. Brugere bør kontrollere byggevedtægter og forsikringskrav, hvis man alligevel vil benytte en korrekt jordet forlængerledning. Sørg for, at produkternes amperekrav ikke overstiger forlængerledningens amperekrav. Sørg også for, at det totale ampereforbrug for samtlige produkter ikke overstiger kravet til stikkontakterne.

Anbring **ikke** hænderne på fuserenheden, der er placeret lige inden for området med bakken til trykt output, da du kan brænde dig.

**Ozon**: Dette produkt afgiver ozon ved normal drift. Den ozon, der produceres, afhænger af kopimængden og er tungere end luft. De korrekte miljøparametre, der er angivet i Xerox-installationsvejledningen, sikrer at koncentrationsniveauet overholder sikkerhedsgrænserne.

Hvis du ønsker yderligere oplysninger om sikkerhed vedr. kopimaskinen eller Xerox-forbrugsstoffer, kan du ringe på følgende nummer:

Europa: +44 1707 353434 USA: 1800 928 6571

# **Oplysninger om lasersikkerhed**

Dette udstyr er godkendt som et Klasse 1-produkt under "U.S. Department of Health and Human Services (DHHS) Radiation Performance Standard" i overensstemmelse med "Radiation Control for Health and Safety Act of 1968". Det betyder, at udstyret ikke producerer skadelige laserstråler.

Alt laserlys, som udsendes i enheden, er fuldstændigt omsluttet af beskyttelsesenheder, når en del af maskinen åbnes. Det betyder, at faxmaskinen er sikker at arbejde med ved normal betjening og vedligeholdelse.

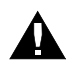

#### ADVARSEL

Justering eller anvendelsesområde for funktioner, der ikke svarer til de, som er nævnt i denne vejledning, kan resultere i skadelig laserpåvirkning. Kun uddannede og kvalificerede personer må åbne beskyttelseslåg eller fjerne dele, der ikke udtrykkeligt er vist og beskrevet i betjeningsvejledningen til WorkCentre Pro 685/785 som værende tilgængelige for operatøren.

CDRH (Center for Devices and Radiological Health) i det amerikanske Levneds- og Lægemiddelministerium implementerede en bekendtgørelse vedrørende laserprodukter i 1976. Denne bekendgørelse gælder for laserprodukter, som er fremstillet fra og med den 1. august 1976. Produkter, som markedsføres i USA, skal overholde bekendtgørelsen. WorkCentre Pro overholder CDRH-bekendtgørelsen.

# Tredjepartscertificering

Xerox WorkCentre Pro 685/785 er godkendt af forskellige instanser i henhold til nationale og internationale sikkerhedsstandarder.

#### 120v 60Hz Nominelle markeder:

Underwriter Laboratories Inc., UL 1950, Third Party Edition.

Inden for gensidige aftaler, som omfatter krav gældende i Canada.

#### 230v, 50 Hz Nominelle markeder:

EN60950/IEC60950: 1991 herunder ændringerne A1, A2, A3 og A4.

Kvalitetsstandarder: Produktet er fremstillet under et registreret ISO9002-kvalitetssystem.
#### Godkendelser og certificering

# (6

CE-mærkningen på dette produkt står for Xerox' deklaration om overholdelse af følgende gældende EU-direktiver med den anførte datering.

**1. januar 1995**: Rådets direktiv 73/23/EØF ændret af Rådets direktiv 93/68/EØF, om harmonisering af retsregler i medlemslandene mht. lavspændingsudstyr.

**1. januar 1996:** Rådets direktiv 89/336/EØF, om harmonisering af retsregler i medlemslandene mht. elektromagnetisk kompatibilitet.

**9. marts 2000:** Ministerrådsdirektiv 99/5/EØF, om harmonisering af retsregler i medlemslandene mht. R&TTE.

En fuldstændig deklaration, der definerer de relevante direktiver og benyttede standarder, kan fås ved henvendelse til Xerox eller ved at kontakte:

Xerox Limited Environment Health and Safety, Xerox Limited Technical Centre, PO Box 17, Bessemer Road, Welwyn Garden City, Herts AL7 1HE, England Telefon + 44(0) 1707 353434

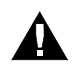

#### ADVARSEL

Dette produkt er certificeret, fremstillet og fundet i overensstemmelse med strenge sikkerhedskrav og bestemmelser om radiofrekvensforstyrrelser. Enhver uautoriseret ændring, som omfatter tilføjelse af nye funktioner eller tilslutning af nye eksterne enheder, kan få indflydelse på denne certificering. Kontakt Xerox for at få en liste over godkendt tilbehør.

# 

#### ADVARSEL

Hvis dette produkt skal fungere i overensstemmelse med ISM-udstyr (Industrial, Scientific and Medical), skal den eksterne stråling fra ISM-udstyret begrænses, eller der skal tages specielle forholdsregler.

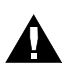

#### ADVARSEL

Dette er et Klasse A-produkt. I beboelsesområder kan produktet forårsage radiofrekvensforstyrrelser, hvorfor brugeren er nødt til at tage passende forholdsregler.

## ENERGY STAR<sup>®</sup>

Xerox Corporation har udformet dette produkt, så det overholder retningslinierne i ENERGY STAR<sup>®</sup>programmet fra det amerikanske miljøbeskyttelsesorgan (Environmental Protection Agency). Som deltager i ENERGY STAR<sup>®</sup>- programmet har Xerox fundet, at dette produkt opfylder ENERGY STAR<sup>®</sup>-retningslinierne for energibesparelse.

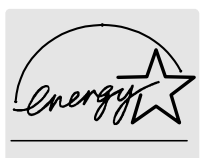

Lavt strømforbrug og hvile-tilstand

Workcentre Pro 685/785 skifter til en standby-driftstilstand, når hver opgave er afsluttet.

I denne driftstilstand ligger strømforbruget under den energieffektivitetsgrænse i 'hvile-tilstand', som er minimumsenergikravet ved start.

Maskinen afslutter standbytilstanden i løbet af 20 sekunder, hvis en ny opgave påbegyndes.

#### Europæiske faxgodkendelser og -certificering

Dette Xerox-produkt er selv-godkendt af Xerox til fælleseuropæisk tilslutning af enkeltterminaler til det offentlige analoge telefonnetværk (PSTN - Public Switched Telephone Network) i overensstemmelse med Direktiv 1999/5/EF.

Produktet er blevet designet til at fungere sammen med de nationale telefonnetværk og kompatible storabonnenttilslutninger i følgende lande:

| Belgien    | Holland    | Norge          | Sverige  |
|------------|------------|----------------|----------|
| Danmark    | Irland     | Portugal       | Tyskland |
| Frankrig   | Island     | Schweiz        | Østrig   |
| Finland    | Italien    | Spanien        |          |
| Grækenland | Luxembourg | Storbritannien |          |

Hvis der opstår problemer, bør den lokale Xerox-repræsentant kontaktes.

Produktet er blevet testet imod TBR21. ETSI (European Telecommunication Standards Institute) har udstedt en vejledning (EG 201 121), som indeholder bemærkninger og yderligere krav til sikring af netværkskompatibiliteten af TBR21-terminaler. Vejledningen er udarbejdet som en hjælp i forbindelse med brugen og anvendelsen af terminaludstyr, der overholder førnævnte standard. Dette produkt er blevet udformet i henhold til og er fuldt kompatibelt med alle relevante anvisninger i dette dokument.

Produktet kan konfigureres, så det er kompatibelt med andre netværk. Kontakt Xerox, hvis produktet skal tilsluttes et andet lands netværk. Der findes ingen indstillinger i dette produkt, der skal ændres af brugeren.

**BEMÆRK:** Selv om dette produkt kan benytte enten 'loop disconnect' (pulssignal) eller DTMF (tonesignal), anbefales det at angive det til DTMF-/tonesignal. DTMF-signal giver en mere pålidelig og hurtigere opkaldskonfiguration.

Ændring, tilslutning til ekstern kontrolsoftware eller til eksterne kontrolapparater, der ikke er godkendt af Xerox, vil gøre brugsgodkendelsen ugyldig.

## Stikordsregister

## Α

ADF se også dokumentfremfører dokumentbakke, beskrevet 3-4 dokumentformat 4-10 dokumentspecifikationer 4-10 ilægge dokumenter 4-10-4-11 maksimal kapacitet 4-10 afsenderhoved aktivere 4-8 afvise uønsket fax beskrevet 3-3, 3-18 aktivere afsenderhoved 4-8 modtagerfod 4-9 Aktivitet, tast beskrevet 3-11 alarmer lys, beskrevet 3-8 alfaopkald beskrevet 3-16 tast 3-8 angive afsenderhoved 4-8 dato og klokkeslæt 4-2 kontrast 4-13 maskin-ID 4-5 modtagerfod 4-9 opkaldstype 4-7 opløsning 4-12 Annuller job, tast beskrevet 3-9 automatisk dokumentfremfører se også dokumentfremfører dokumentformat 4-10

dokumentspecifikationer 4-10 ilægge dokumenter 4-10-4-11 maksimal kapacitet 4-10 automatisk modtagelse beskrevet 3-18

## В

bakke udfaldsbakke, beskrevet 3-4 bakke til trykt output beskrevet 3-4 batchkørsel beskrevet 3-3 batteri 3-1 bekræftelsestone 3-13 Betalingskode, tast beskrevet 3-12 betjeningspanel beskrevet 3-4 dokumentstop 5-8 funktionstaster til direkte adgang, beskrevet 3-11-3-12 funktionstaster, beskrevet 3-7-3-12 illustreret 3-6 komponenter, oversigt over 3-7 udløserknapper, beskrevet 3-4

## D

dato angive 4-2 deaktivere afsenderhoved 4-8 modtagerfod 4-9 dokumentbakke beskrevet 3-4 ilægge dokumenter 4-10 maksimal kapacitet 4-10 dokumenter dokumentstop 5-8 ilægge 4-10-4-11 specifikationer 4-10 undgå disse typer 4-10 dokumentformat 4-10 dokumentfremfører dokumentbakke, beskrevet 3-4 dokumentspecifikationer 4-10 ilægge dokumenter 4-10 dokumentstop 5-8 udrede 5-8 undgå disse papirtyper 4-10 årsager 5-8 dokumentstop, årsager til 5-8 dokumentstyr beskrevet 3-4

## Ε

Enter, tast beskrevet 3-8 ét-tryksopkald *se også* ét-trykstaster beskrevet 3-2, 3-16 Telefonnøgle for ét-tryksnumre 4-20 ét-trykstaster *se også* ét-tryksopkald, hurtigopkald *se også* ét-trykstaster beskrevet 3-10

#### F

fax afvis uønsket fax, beskrevet 3-3 faxhoveder angive 4-8 faxkommunikation *se* modtage, hente, afsende dokumenter feilfinding 5-1-5-11 dokumentstop 5-8 papirstop 5-2-5-7 fin opløsning 4-12 fod aktivere 4-9 forbrugsstoffer se også tilbehør Forside, tast beskrevet 3-12 Forsink start, tast beskrevet 3-12 forsinkede opgaver forsinket start 3-16 funktioner hardwarefunktioner, liste over 3-4 systemfunktioner, liste over 3-2-3-3 funktionstaster beskrevet 3-7-3-12 Funktionstaster til direkte adgang beskrevet 3-11-3-12 funktionstilstande 3-14-3-15 kommunikationstilstand 3-14 kopieringstilstand 3-15 menutilstand 3-15 standbytilstand 3-14 fuserrenser se også fuserområde

#### G

gem til gensendelse beskrevet 3-17 gemte opgaver *se også* forsinkede opgaver Genopkald/Pause, tast beskrevet 3-8 Gensend, tast beskrevet 3-12 gruppeopkald beskrevet 3-2 gruppetelefonnøgle 4-19 Manuel gruppe, tast 3-9 gruppesending beskrevet 3-17 gråtone *se* billeder, opløsning

## Η

hardwarefunktioner 3-4 liste over 3-4 hente dokumenter polling 3-17 hoved aktivere 4-8 hukommelse papirstop 5-2 hurtig start 4-14 hurtigopkald beskrevet 3-2, 3-16 Telefonnøgle for hurtigopkald 4-18 Hurtigopkald/Alfa/Gruppe, tast beskrevet 3-8 hurtigopkaldsnumre telefonnøgle 4-18 hurtigopkaldstaster se hurtigopkaldsnumre, hurtigopkald højre sidelåge beskrevet 3-4

#### ן חו

indstille maskin-ID'en 4-5 ilægge dokumenter 4-10-4-11 inaktiv tilstand 3-1 indikatorer alarmlys, beskrevet 3-8 kommunikationslys, beskrevet 3-7 Indsæt, tast beskrevet 3-8 indstille sprog 4-1 installationsvejledninger pladskrav 2-2 systemkrav 2-1 ITU-T-postboks, tast beskrevet 3-12

## J

job i kø se også forsinkede opgaver Jobstatus, tast beskrevet 3-10

## Κ

Kædeopkald, tast beskrevet 3-12 kalender indstille dato og klokkeslæt 4-2 klokkeslæt indstille 4-2 kommunikation gruppeopkald, beskrevet 3-2 kommunikationslys 3-7 kommunikationstilstande 3-14 modtagelse, beskrevet 3-18 multiadgang 3-18, 3-21 transmissioner, beskrevet 3-16 typer 3-16, 3-18 Kommunikation i forbindelse med multiadgang 3-18 kommunikationslys beskrevet 3-7 kommunikationstilstand 3-14 komponenter betjeningspanel, oversigt over 3-7 kontrast se også opløsning ændre 4-13 Kontrast. tast beskrevet 3-9 Kopi, tast beskrevet 3-9 kopiere 4-14 på almindeligt papir 3-2 undgå dokumentstop 5-8 kopieringstilstand 3-15

kort tone 3-13 krav plads 2-2 system 2-1 krav til sikkerhed advarsel A-1 amperekrav A-2 byggevedtægter A-2 energibesparelse A-2 forlængerledning A-2 forsikringskrav A-2 fuserområde A-2 jordforbindelse A-2 lasersikkerhed A-3 låg A-2 ozon A-3 paneler A-2 placering A-2 rengøring A-1 sikkerhedsafbrydere A-2 strømforsyning A-2 telekommunikationskrav A-8 ventilation A-2 Kvittering, tast beskrevet 3-11

## L

lang tone 3-13 lasersikkerhed A-3 LCD-skærm beskrevet 3-7 kommunikationstilstand 3-14 menutilstand 3-15 standbytilstand 3-14 ledig se også standbytilstand lister se også rapporter gruppenumre 4-19 telefonnøglerapporter 4-16-4-19 lysere kontrast 4-13 låq højre sidelåge, beskrevet 3-4

#### Μ

magasin se papirmagasin maksimalt dokumentformat 4-10 Manuel gruppe, tast beskrevet 3-9 manuel modtagelse beskrevet 3-18 Manuelt opkald, tast beskrevet 3-9 maskine hardwarefunktioner 3-4 oversigt 3-1 systemfunktioner 3-2-3-3 toner 3-13 maskin-ID angive 4-5 maskinsprog indstille 4-1 Menu, tast beskrevet 3-7 menuer se også menukort menutilstand 3-1, 3-15 miljøgodkendelser A-1-A-8 **ENERGY STAR A-7** minimalt dokumentformat 4-10 modtage dokumenter 4-14 papirstop 5-2 pollingmodtagelse, beskrevet 3-18 modtagelse typer, beskrevet 3-18 modtagerfod aktivere 4-9 multiadgang beskrevet 3-2 mørkere kontrast 4-13

#### Ν

normal kontrast 4-13 Numerisk tastatur beskrevet 3-8

#### STIKORDSREGISTER-4

## 0

opkald med røret løftet beskrevet 3-16 opkald med røret på beskrevet 3-16 opkaldstype angive 4-7 opløsning se også kontrast ændre 4-12-4-13 høj opløsning, beskrevet 3-2 til scanning 4-12 valg 4-12 Opløsning, tast beskrevet 3-9 vælge scanningsopløsning 4-12 originaler se dokumenter oversigt 3-1 ozonfilter se også Ozon

#### Ρ

papir dokumentspecifikationer 4-10 papirstop 5-2-5-7 papirkvalitet undgå dokumentstop 5-8 papirmagasin beskrevet 3-4 papirstop 5-2-5-7 Pause, tast 3-8 PC-udskrift 3-15 pil ned, tast beskrevet 3-7 pil til højre, tast beskrevet 3-7 pil til venstre, tast beskrevet 3-7 pladskrav 2-2

polling pollingmodtagelse, beskrevet 3-18 polling-transmission, beskrevet 3-17 postbokskommunikation beskrevet 3-17 postbokssystem beskrevet 3-2 prioritet beskrevet 3-16 Prioritet, tast beskrevet 3-12 programmere dato og klokkeslæt 4-2 maskin-ID 4-5 opkaldstype 4-7 sprog 4-1 puls, opkaldstype 4-7 pulsopkaldstype se også opkaldstype

## R

rapporter se også individuelle rapportnavne Telefonnøgle for ét-tryksnumre 4-20 Telefonnøgle for grupper 4-19 Telefonnøgle for hurtigopkald 4-18 relæsending beskrevet 3-17

## S

scanning indstille kontrast 4-13 indstille opløsningen 4-12 scanningsopløsning ændre 4-12-4-13 sekventielle transmissioner *se* batchkørsel Send direkte, tast beskrevet 3-12 sende dokumenter 4-14 *se også* faxe, afsende sende fra hukommelse beskrevet 3-16 sidenummer afsenderhoved 4-8 modtagerfod 4-9 sikker afsendelse se også sikkerhed beskrevet 3-17 sikkerhedscertificering A-1-A-8 CE-mærkning A-5 europæisk certificering A-5 faxgodkendelser A-8 skærm se også LCD Slet, tast beskrevet 3-7 sortering sorteret faxudskrivning, beskrevet 3-18 specifikationer dokumenter 4-10 sprog indstille 4-1 standardopløsning 4-12 standbytilstand 3-1, 3-14 Start, tast beskrevet 3-8 stationer se også relætransmission Stop, tast beskrevet 3-9 strømsparerfunktion beskrevet 3-3 superfin opløsning 4-12 systemfunktioner 3-2-3-3 krav 2-1 liste over 3-2-3-3 systemmenu systemkode 4-5

## Т

tastaturopkald beskrevet 3-16

STIKORDSREGISTER-6

taster funktionstaster 3-7-3-12 funktionstaster til direkte adgang 3-11-3-12 telefonnøgle se også ét-trykstast, hurtigopkaldsnummer Telefonnøgle for ét-tryksnumre 4-20 Telefonnøgle for grupper 4-19 Telefonnøgle for hurtigopkald 4-18 Telefonnøgle, tast anvendelse 4-16 beskrevet 3-11 telefonnøglerapporter 4-16-4-19 ét-trykstast 4-20 gruppe 4-19 hurtigopkald 4-18 tilbehør se også funktioner tilstande 3-14-3-15 kommunikationstilstande 3-14 kopieringstilstand 3-15 menutilstand 3-15 PC-udskrift 3-15 standbytilstand 3-14 tone, opkaldstype 4-7 Tone, tast beskrevet 3-11 toneopkaldstype se også opkaldstype toner 3-13 toplåg udløserknap, beskrevet 3-4 transmission se også opkald, transmissionsfunktioner transmissionstyper, beskrevet 3-16-3-18 transmissionsfunktioner se transmission typer af kommunikation 3-16, 3-18

#### U

udfaldsbakke beskrevet 3-4

WorkCentre Pro 685/785

udrede dokumentstop 5-8 papirstop 5-2 udskriftstæthed indstille kontrast 4-13 udskrive fra en PC 3-1 telefonnøglerapporter 4-16-4-19 udvidede systemfunktioner beskrevet 3-2 undgå dokumentstop 5-8 uønsket fax beskrevet 3-3, 3-18

## V

valse se også fuserområde

STIKORDSREGISTER-8